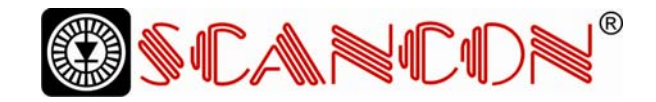

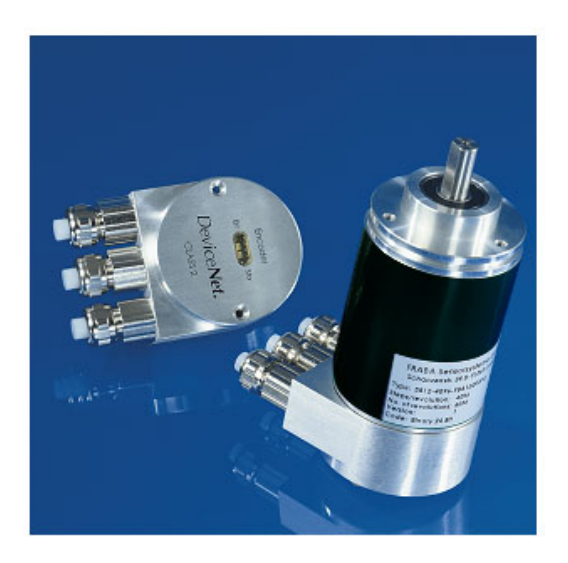

# ABSOLUTE ROTARY ENCODER WITH DEVICE NET INTERFACE USER MANUAL

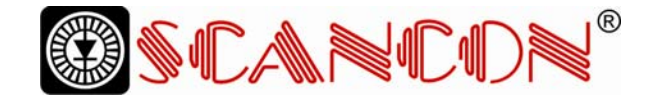

## CONTENTS

Imprint SCANCON A/S Tranevang 1 DK 3450 Alleroed, Denmark Telefon +45 48172702 Telefax +45 48172284 Internet WWW.SCANCON.DK e-mail INFO@SCANCON.com

#### Copyright

The company SCANCON A/S claims copyright on this documentation. It is not allowed to modify, extend, copy, or hand over to a third party this documentation without written approval by the company SCANCON A/S .Nor is any liability assumed for damages resulting from the use of the information contained herein. Further, this publication and features described herein are subject to change without notice.

#### **Alteration of Specifications reserved**

Technical specifications, which are described in this manual, are subject to change due to our permanent strive to improve our products.

#### **Disclaimer of Warranty**

SCANCON A/S makes no representations or warranties, either express or implied, by or with respect to anything in this manual. And shall not be liable for any implied warranties of merchantability and fitness for a particular purpose or for any indirect, special, or consequential damages.

#### **Document information**

File name: UME-SAG-E.doc Date: 07/05 Version number: 1.2 Author: KMA/EIO

#### **Phone Service**

For technical support, questions and suggestions for improving our products and documentations call our telephone line +49 (0) 221-96213-0.

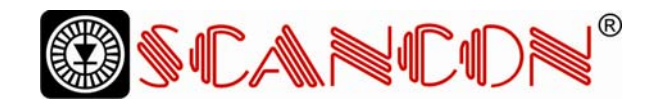

| 1. Introduction4                            |
|---------------------------------------------|
| 1.1 Control and Information Protocol (CIP)5 |
| 1.2 Object modell6                          |
| 2. Data Transmission7                       |
| 2.1. The Object Dictionary7                 |
| 2.2 Definition of the CAN-ID8               |
| 3. Programmable Parameters9                 |
| 3.1. Encoder parameters9                    |
| 3.1.2. Resolution per revolution9           |
| 3.1.5. MAC-ID11                             |
| 3.1.6. Baudrate11                           |
| 4. Operating Mode12                         |
| 4.1. Polled Mode                            |
| 4.2. Change of State Mode14                 |
| 4.3. Saving Parameter16                     |
| 5. Transmission of the actual position16    |
| 6. Installation 17                          |
| 6.1. Electrical connection17                |
| 6.2. Setting of the baudrate18              |
| 6.3 Cabel                                   |
| 6.3 Connector                               |
| 7. Power On19                               |
| 7.1. Operating Mode19                       |
| 7.2. Programming                            |
| 7.2.1. Operating Parameter                  |
| 7.2.3. Total resolution                     |
| 7.2.4. Preset Value                         |
| 7.2.5. MAC-ID                               |
| 7.2.6. Baudrate                             |
| 8. RsNetworx                                |
| 8.1. EDS Wizard                             |
| 8.2 Driver Configuration                    |
| 8.3 Network Connection                      |
| 9. Technical Data                           |
| 9.1 Electrical Data                         |
| 9.2 Minimum (machanical) life time          |
| 9.3 IVIIIIImum (mechanical) lifetime        |
| 9. 4 Environmental Conditions               |
| Mechanical Drawings                         |
| Synchro flange (S)                          |

| Clamp flange (C10)                  |                       |
|-------------------------------------|-----------------------|
|                                     |                       |
| Hollow Shaft (B)                    |                       |
| Mounting instructions hollow shaft  |                       |
|                                     |                       |
| Heavy Duty version                  | 40                    |
| Heavy Duty version<br>Main features | <b>40</b><br>40       |
| Heavy Duty version                  | <b>40</b><br>40<br>41 |

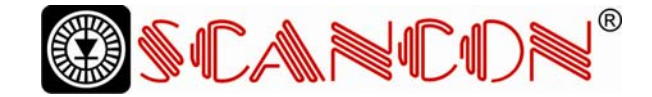

#### 1. Introduction

Absolute rotary encoders provide a definite value for every possible position. All these values are reflected on one or more code discs. The beams of infrared LEDs are sent through code discs and detected by Opto-Arrays. The output signals are electronically amplified and the resulting value is transferred to the interface.

The absolute rotary encoder has a maximum resolution of 65536 steps per revolution (16 Bit). The Multi-Turn version can detect up to 16384 revolutions (14 Bit). Therefore the largest resulting resolution is 30 Bit = 1.073.741.824 steps. The standard Single-Turn version has 12 Bit, the standard Multi-Turn version 24 Bit.

The integrated CAN-Bus interface of the absolute rotary encoder supports all of the DeviceNet functions. The following modes can be programmed and enabled or disabled:

- Polled Mode
- Change of State

The protocol supports the programming of the following additional functions:

Code sequence (Complement) Resolution per revolution Total resolution Preset value Baudrate MAC-ID

The general use of absolute rotary encoders with DeviceNet interface is guaranteed.

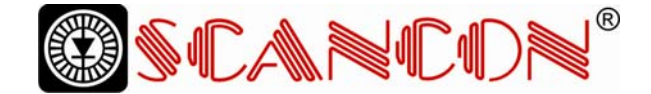

#### 1.1 Control and Information Protocol (CIP)

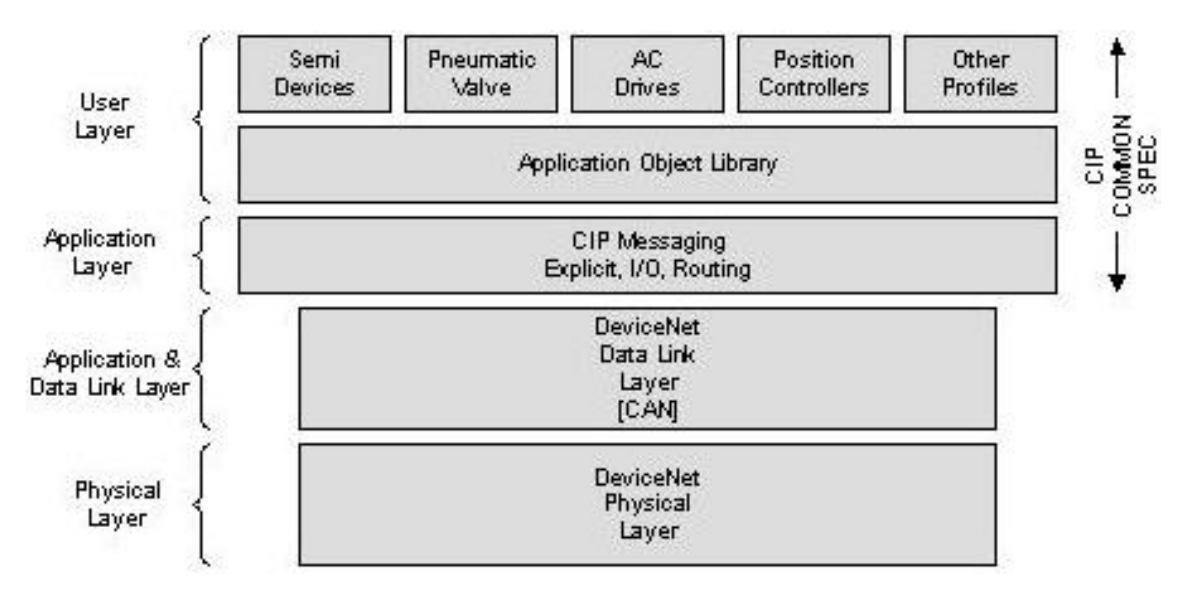

The DeviceNet specification defines the Application Layer and the Physical Layer. The Data Link layer is based on the CANspecification. For the optimal industrial control will be defined two different messaging types. I/O messaging (Implicit Messaging ) and explicit messaging.With Implicit Messaging becoming I/O data exchanged in realtime and with Explicit Messaging becoming data exchanged to configure a device. CIP (Common Industrial Protocol) make for the user available four essential functions:

- Unique control service
- Unique communication service
- Unique allocation of messaging
- Common knowledge base

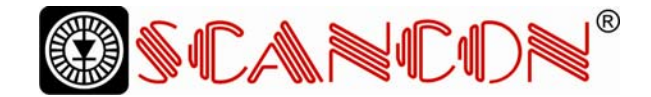

#### 1.2 Object modell

DeviceNet describes all data and functions of a device considering as object model. By means of that object-oriented description a device can be defined complete with single objects. A object is defined across the centralization by associated attributes (e.g. processdata), his functions (read- or write access of a single attribute) as well as by the defined behaviour.

DeviceNet distinction is drawn between three different objects:

Communication object

Define the exchange messages over DeviceNet and becoming designated as Connection Objects. (DeviceNet Object, Message Router Object, Connection Object, Acknowledge Handler Object)

- System objects
   Define common DeviceNet-specific data and functions. (Identity Object, Parameter Object)
- Applications-specific objects
   Define device-specific data and functions. (Application Object, Assembly Object)

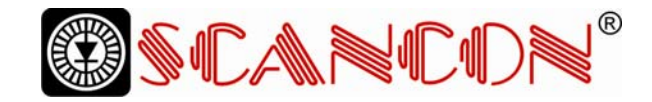

### 2. Data Transmission

The data transmission in the DeviceNet network is realised by message telegrams. Basically, these telegrams can be divided into the CAN-ID and 8 following bytes as shown in the table below:

| CAN-ID | Message Header | Message Body |
|--------|----------------|--------------|
| 11 Bit | 1 Byte         | 7 Byte       |

#### 2.1. The Object Dictionary

Instance Attribute of the Position Sensor Objects

Class Code: 23 hex

| Attribute<br>ID | Access    | Name                      | Data Type      | Description                      |
|-----------------|-----------|---------------------------|----------------|----------------------------------|
| 1 hex           | Get       | Number of Attributes      | USINT          | Number of supported Attributes   |
| 2 hex           | Get       | Attribute                 | Array of USINT | List of supported Attribute      |
| 3 hex           | Get       | Position value            | DINT           | current position                 |
| 70 hex          | Get / Set | Code sequence             | Boolean        | Controls the code sequence       |
|                 |           |                           |                | clockwise or counterclockwise    |
| 71 hex          | Get / Set | resolution per revolution | INT            | resolution for one revolution    |
| 72 hex          | Get / Set | total resolution          | DINT           | total measurable resolution      |
| 73 hex          | Get / Set | preset value              | DINT           | setting a defined position value |
| 6E hex          | Get / Set | Baudrate                  |                | Adjustment of the Baudrate       |
| 6F hex          | Get / Set | MAC ID                    |                | Adjustment of the MAC ID         |

Get / Set: : read, write

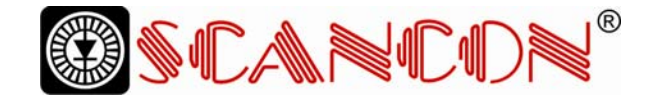

#### 2.2 Definition of the CAN-ID

DeviceNet is based on the standard CANprotocol and used a 11Bit (2048 specifiable messages) messages identifier. For the identification of a device in a DeviceNet network are 6Bit enough because a network belongs 64 nodes. That nodes will be call MAC-ID. The CAN-Identifier consists of the Message Group, Message ID and the MAC ID of the device. By our absolute rotary encoder it is a matter of a Group 2 Messages. In the table below a user can see the importance CAN-IDs for a certain communication type.

| 10 | 9                       | 8    | 7     | 6                                                 | 5                                                | 4                                              | 3   | 2   | 1   | 0  | Identity                                            | Hex       |  |
|----|-------------------------|------|-------|---------------------------------------------------|--------------------------------------------------|------------------------------------------------|-----|-----|-----|----|-----------------------------------------------------|-----------|--|
|    |                         |      |       |                                                   |                                                  |                                                |     |     |     |    | Usage                                               | Range     |  |
| 0  | Gr                      | oup  | 1     |                                                   | So                                               | ourco                                          | e M | AC  | ID  |    | GROUP 1 Message                                     | 000-3ff   |  |
|    | Me                      | essa | ge II | D                                                 |                                                  |                                                |     |     |     |    |                                                     |           |  |
| 0  | 1                       | 1    | 0     | 1                                                 | So                                               | ourco                                          | e M | AC  | ID  |    | Slave's I/O Change of State or Cyclic Message       |           |  |
| 0  | 1                       | 1    | 1     | 1                                                 | So                                               | ource                                          | e M | AC  | ID  |    | Slave's I/O Poll Response or Change of State/Cyclic |           |  |
|    |                         |      |       |                                                   |                                                  |                                                |     |     |     |    | Acknowledge Message                                 |           |  |
| 1  | 0                       | MA   | AC I  | D                                                 |                                                  |                                                |     | Gro | oup | 2  | GROUP 2 Messages                                    | 400 - 5ff |  |
|    |                         |      |       |                                                   |                                                  |                                                |     | Me  | ssa | ge |                                                     |           |  |
|    |                         |      |       |                                                   |                                                  |                                                |     | ID  |     |    |                                                     |           |  |
| 1  | 0 Destination MAC 0     |      | 0     | 1                                                 | 0                                                | Master's Change of State or Cyclic Acknowledge |     |     |     |    |                                                     |           |  |
|    |                         | ID   |       |                                                   |                                                  |                                                |     |     |     |    | Message                                             |           |  |
| 1  | 0 Source MAC ID 0 1 1   |      | 1     | Slave's Explicit/Unconnected Response Messages    |                                                  |                                                |     |     |     |    |                                                     |           |  |
| 1  | 0 Destination MAC 1 0 0 |      | 0     | Master's Explicit Request Message                 |                                                  |                                                |     |     |     |    |                                                     |           |  |
|    | ID                      |      |       |                                                   |                                                  |                                                |     |     |     |    |                                                     |           |  |
| 1  | 0 Destination MAC 1 0   |      | 0     | 1                                                 | Master's I/O Poll Command/Change of State/Cyclic |                                                |     |     |     |    |                                                     |           |  |
|    | ID                      |      |       |                                                   |                                                  | Message                                        |     |     |     |    |                                                     |           |  |
| 1  | 0 Destination MAC 1 1 0 |      | 0     | Group 2 Only Unconnected Explicit Request Message |                                                  |                                                |     |     |     |    |                                                     |           |  |
|    |                         | ID   |       |                                                   |                                                  |                                                |     |     |     |    | (reserved)                                          |           |  |
| 1  | 0                       | De   | stin  | atic                                              | n                                                | M                                              | ٩C  | 1   | 1   | 1  | Duplicate MAC ID Check Messages                     |           |  |
|    | ID                      |      |       |                                                   |                                                  |                                                |     |     |     |    |                                                     |           |  |

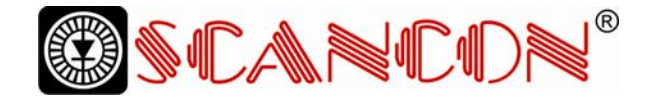

#### 3. Programmable Parameters

#### 3.1. Encoder parameters

#### 3.1.1. Operating Parameter

The operating parameter can be used to select the code sequence.

| Attribute ID | Default value | Value range  | Data Type |
|--------------|---------------|--------------|-----------|
| 70 hex       | 1 hex         | 0 hex - 1hex | Boolean   |

The parameter code sequence (complement) defines the counting direction of the process value **as seen on the shaft** whether clockwise or counter clockwise. The counting direction is defined in the attribute 0b hex:

| Bit 0 | Drehrichtung | Ausgabecode |
|-------|--------------|-------------|
| 1     | CW           | Steigend    |
| 0     | CCW          | Fallend     |

#### 3.1.2. Resolution per revolution

The parameter resolution per revolution is used to program the encoder to set a desired number of steps per revolution. Each value between 1 and the maximum (see type shield) can be realised

| Attribute ID | Default value | Value range    | Data Type          |
|--------------|---------------|----------------|--------------------|
| 71 hex       | (*)           | 0hex - 2000hex | Unsigned Integer16 |

(\*) see type shield, Maximum resolution: 12/24 Bit Encoder: 1,000 hex (4096) 13/25 Bit Encoder: 2,000 hex (8192)

When the value is set larger than 4096 (8192 for a 13/25 Bit encoder), the process value of the encoder will not be single stepped and values will

be skipped while rotating the shaft. So, it is recommended, to keep the measuring steps per revolution below 4096 (8192) measuring steps.

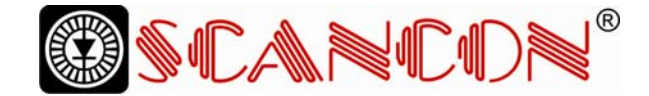

#### 3.1.3. Total resolution

This value is used to program the desired number of measuring steps over the total measuring range. This value must not exceed the total resolution of the encoder with 24 bit = 16,777,216 steps (25 bit = 33,554,432 steps). Please note the value written on the type shield.

| Attribute ID | Default value | Value range     | Data Type           |
|--------------|---------------|-----------------|---------------------|
| 72 hex       | (*)           | 0h - 2,000,000h | Unsigned Integer 32 |

(\*) see type shield Maximum total resolution 24 Bit Encoder: 1,000,000 hex 25 Bit Encoder: 2,000,000 hex

#### Attention:

The following formula letters will be used:

- PGA Physical total resolution of the encoder (see type shield)
- PAU Physical resolution per revolution (see type shield)
- GA Total resolution (customer parameter)
- AU Resolution per revolution (customer parameter)

If the desired resolution per revolution is less than the physical resolution per revolution of the encoder, then the total resolution must be entered as follows: Total resolution GA = PGA \* AU / PAU, if AU < PAU Example: Customer requirement: AU = 2048, Encoder type shield: PGA=24 bit, PAU=12 bit

GA = 16777216 \* 2048 / 4096 GA = 8388608

If the total resolution of the encoder is less than the physical total resolution, the parameter total resolution must be a multiple of the physical total resolution:

k = PGA / GA k = integer

#### 3.1.4. Preset value

The preset value is the desired position value, which should be reached at a certain physical position of the axis. The position value of the encoder is set to the desired process value by the parameter preset. The preset value must not exceed the parameter total measuring units

| Attribute ID | Default value | Value range                  | Data Type           |
|--------------|---------------|------------------------------|---------------------|
| 73 hex       | 0 hex         | Ohex - total measuring range | Unsigned Integer 32 |

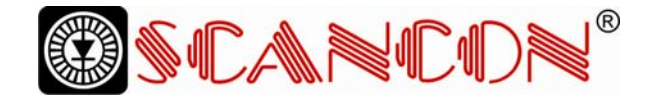

#### 3.1.5. MAC-ID

| Attribute ID | Default value | Value range  | Data length |
|--------------|---------------|--------------|-------------|
| 6F hex       | 0 hex         | 0hex – 3Fhex | BYTE        |

Each node in a Device Net network is identified using a MAC-ID (Media Access Control Identifier). Every device needs an explicit and unique MAC-ID. A Device Net netwok supports 64 nedoes. The MAC-ID can only be adjusted via explicit messaging. The default MAC-ID is setting on d63.

#### 3.1.6. Baudrate

| Attribute ID | Default value | Value range | Data length |
|--------------|---------------|-------------|-------------|
| 6E hex       | 0 hex         | 0hex - 2hex | BYTE        |

Device Net supports three different baurates that are being showed in the below table. The baudrate can be changed via explicit messages and stored in the EEPROM with a save command. It is to insure that the selective

| 0x | Baudrate in kBaud |
|----|-------------------|
| 0  | 125               |
| 1  | 250               |
| 2  | 500               |

baudrate has to be the same as the Device Net network baudrate. The default baudrate is setting 125kBaud.

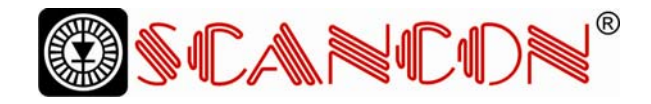

#### 4. Operating Mode

#### 4.1. Polled Mode

For switching the polled mode on the following telegrams are needed. Further it is assumed in the

following example a master MAC ID of 0A hex and a slave MAC ID of 03 hex.

#### Allocate Master / Slave Connection Set

#### 1. Allocate Polling

| Byte Offset | Bit 7      | Bit 6                  | Bit 5            | Bit 4 | Bit 3 | Bit 2 | Bit 1 | Bit 0 |  |  |  |
|-------------|------------|------------------------|------------------|-------|-------|-------|-------|-------|--|--|--|
| 0           | Frag [0]   | XID                    | MAC ID           |       |       |       |       |       |  |  |  |
| 1           | R/R [0]    | Service [4B            | vice [4B]        |       |       |       |       |       |  |  |  |
|             | Class ID [ | Class ID [03]          |                  |       |       |       |       |       |  |  |  |
|             | Instance I | Instance ID [01]       |                  |       |       |       |       |       |  |  |  |
|             | Allocation | Allocation Choice [03] |                  |       |       |       |       |       |  |  |  |
|             | 0          | 0                      | Allocator MAC ID |       |       |       |       |       |  |  |  |

#### Definition CAN ID

| 10 | 9 | 8  | 7   | 6    | 5  | 4 | 3  | 2 | 1 | 0 | Identity |                    |      |             |          |         | Hex   |  |
|----|---|----|-----|------|----|---|----|---|---|---|----------|--------------------|------|-------------|----------|---------|-------|--|
|    |   |    |     |      |    |   |    |   |   |   | Usage    |                    |      |             |          |         | Range |  |
| 1  | 0 | De | sti | nati | on | M | AC | 1 | 1 | 0 | Group    | 2                  | Only | Unconnected | Explicit | Request |       |  |
|    |   | ID |     |      |    |   |    |   |   |   | Messag   | Message (reserved) |      |             |          |         |       |  |

#### Example:

| CAN-ID | Byte 0 | Byte 1 | Byte 2 | Byte 3 | Byte 4 | Byte 5 |
|--------|--------|--------|--------|--------|--------|--------|
| 41E    | 0A     | 4B     | 03     | 01     | 03     | 0A     |

1. Setting the Expected\_packet\_rate of the Explicit Message Connection on 0:

#### **Definition CAN-ID**

| 10 | 9 | 8  | 7   | 6    | 5  | 4 | 3  | 2 | 1 | 0 | Identity                          | Hex   |
|----|---|----|-----|------|----|---|----|---|---|---|-----------------------------------|-------|
|    |   |    |     |      |    |   |    |   |   |   | Usage                             | Range |
| 1  | 0 | De | sti | nati | on | M | AC | 1 | 0 | 0 | Master's Explicit Request Message |       |
|    |   |    |     |      |    |   |    |   |   |   |                                   |       |

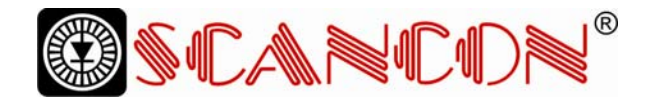

#### Example:

| Example. |        |        |        |        |        |        |        |  |  |  |
|----------|--------|--------|--------|--------|--------|--------|--------|--|--|--|
| CAN-ID   | Byte 0 | Byte 1 | Byte 2 | Byte 3 | Byte 4 | Byte 5 | Byte 6 |  |  |  |
| 41C      | 0A     | 10     | 05     | 01     | 09     | 00     | 00     |  |  |  |

1. Setting the Expected\_packet\_rate of the Polling Connection on 0:n:

Example:

| CAN-ID | Byte 0 | Byte 1 | Byte 2 | Byte 3 | Byte 4 | Byte 5 | Byte 6 |
|--------|--------|--------|--------|--------|--------|--------|--------|
| 41C    | 0A     | 10     | 05     | 02     | 09     | 00     | 00     |

#### Release Master / Slave Connection Set

Release Polling

| Byte Offset | Bit 7               | Bit 6           | Bit 5  | Bit 4 | Bit 3 | Bit 2 | Bit 1 | Bit 0 |  |  |  |
|-------------|---------------------|-----------------|--------|-------|-------|-------|-------|-------|--|--|--|
| 0           | Frag [0]            | XID             | MAC ID |       |       |       |       | _     |  |  |  |
| 1           | R/R [0]             | Service [4      | C]     |       |       |       |       |       |  |  |  |
|             | Class ID [0         | D [03]          |        |       |       |       |       |       |  |  |  |
|             | Instance ID         | nstance ID [01] |        |       |       |       |       |       |  |  |  |
|             | Release Choice [03] |                 |        |       |       |       |       |       |  |  |  |

Example:

| CAN-ID | Byte 0 | Byte 1 | Byte 2 | Byte 3 | Byte 4 |
|--------|--------|--------|--------|--------|--------|
| 41E    | 0A     | 4C     | 03     | 01     | 03     |

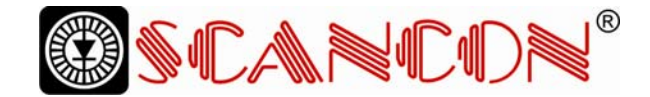

#### 4.2. Change of State Mode

The absolute rotary encoder sends data, without any request from the host, when the actual process value is changing. No telegram will occur when the position value is not changing. This results in a reduced bus loading.

#### Allocate Master / Slave Connection Set

Allocate COS

| Byte Offset | Bit 7        | Bit 6                  | Bit 5            | Bit 4 | Bit 3 | Bit 2 | Bit 1 | Bit 0 |  |  |  |
|-------------|--------------|------------------------|------------------|-------|-------|-------|-------|-------|--|--|--|
| 0           | Frag [0]     | XID                    | MAC ID           | •     |       |       |       |       |  |  |  |
| 1           | R/R [0]      | Service [4B]           | Service [4B]     |       |       |       |       |       |  |  |  |
|             | Class ID [0  | Class ID [03]          |                  |       |       |       |       |       |  |  |  |
|             | Instance ID  | Instance ID [01]       |                  |       |       |       |       |       |  |  |  |
|             | Allocation ( | Allocation Choice [51] |                  |       |       |       |       |       |  |  |  |
|             | 0            | 0                      | Allocator MAC ID |       |       |       |       |       |  |  |  |

Example:

| CAN-ID | Byte 0 | Byte 1 | Byte 2 | Byte 3 | Byte 4 | Byte 5 |
|--------|--------|--------|--------|--------|--------|--------|
| 41E    | 0A     | 4B     | 03     | 01     | 51     | 0A     |

2. Setting Expected\_packet\_rate of the Explicit Message Connection on 0:

Example:

| CAN-ID | Byte 0 | Byte 1 | Byte 2 | Byte 3 | Byte 4 | Byte 5 | Byte 6 |
|--------|--------|--------|--------|--------|--------|--------|--------|
| 41C    | 0A     | 10     | 05     | 01     | 09     | 00     | 00     |

3. Setting Expected\_packet\_rate of the Change of State Connection on 0:

Example:

| CAN-ID | Byte 0 | Byte 1 | Byte 2 | Byte 3 | Byte 4 | Byte 5 | Byte 6 |
|--------|--------|--------|--------|--------|--------|--------|--------|
| 41C    | 0A     | 10     | 05     | 04     | 09     | 00     | 00     |

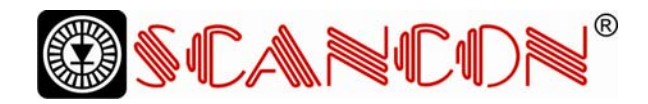

#### Release Master / Slave Connection Set

#### Release COS

| Byte Offset | Bit 7               | Bit 6       | Bit 5        | Bit 4 | Bit 3 | Bit 2 | Bit 1 | Bit 0 |
|-------------|---------------------|-------------|--------------|-------|-------|-------|-------|-------|
| 0           | Frag [0]            | XID         | MAC ID       |       |       |       |       |       |
| 1           | R/R [0]             | Service [4C | Service [4C] |       |       |       |       |       |
|             | Class ID [03]       |             |              |       |       |       |       |       |
|             | Instance ID [01]    |             |              |       |       |       |       |       |
|             | Release Choice [51] |             |              |       |       |       |       |       |

#### Example:

| CAN-ID | Byte 0 | Byte 1 | Byte 2 | Byte 3 | Byte 4 |
|--------|--------|--------|--------|--------|--------|
| 41E    | 0A     | 4C     | 03     | 01     | 51     |

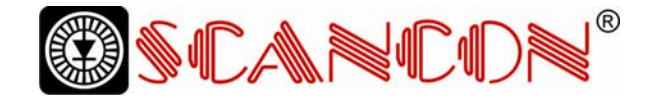

#### 4.3. Saving Parameter

The parameters of the absolute rotary encoder are saved in a non-volatile FLASH memory. Because of a limited number of writing cycles ( $\approx$  1,000), it is useful to transmit the modified parameter in the first step only in the RAM area. After adjusting and

examination, those values can be saved in the FLASH memory. After successful saving of the parameter the encoder sends his MAC-ID on the bus. To get the process value a new allocation of the slave is required.

| Byte   | Bit 7            | Bit 6      | Bit 5        | Bit 4 | Bit 3 | Bit 2 | Bit 1 | Bit 0 |
|--------|------------------|------------|--------------|-------|-------|-------|-------|-------|
| Offset |                  |            |              |       |       |       |       |       |
| 0      | Frag [0]         | XID        | MAC ID       |       |       |       |       |       |
| 1      | R/R [0]          | Service [3 | Service [32] |       |       |       |       |       |
|        | Class ID [23]    |            |              |       |       |       |       |       |
|        | Instance ID [01] |            |              |       |       |       |       |       |

Example:

(MAC-ID Master: 0A hex, MAC-ID Slave: 03 hex)

| CAN-ID | Byte 0 | Byte 1 | Byte 2 | Byte 3 |
|--------|--------|--------|--------|--------|
| 41C    | 0A     | 32     | 23     | 01     |

### 5. Transmission of the actual position

The process value is transmitted according to the following table.

| CAN-ID | process value  |                                   |                                    |                                    |  |  |  |
|--------|----------------|-----------------------------------|------------------------------------|------------------------------------|--|--|--|
| 11 Bit | Byte 0         | Byte 1                            | Byte 2                             | Byte 3                             |  |  |  |
|        | $2^7$ to $2^0$ | 2 <sup>15</sup> to 2 <sup>8</sup> | 2 <sup>23</sup> to 2 <sup>16</sup> | 2 <sup>31</sup> to 2 <sup>24</sup> |  |  |  |

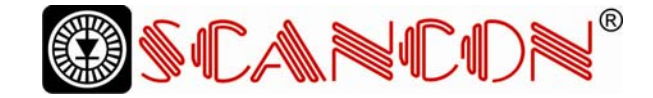

#### 6. Installation

#### 6.1. Electrical connection

The rotary encoder is connected by three cables. The power supply is achieved with a two-wire connection cable through one PG 9. Each one of the twisted-pair and shielded bus lines are guided in and out through two PG 9 on the right side (as seen on clamps)

 $R_{T}$ 

| Clamp  | Description         |
|--------|---------------------|
| $\bot$ | Ground              |
| +      | 24 V Supply voltage |
| -      | 0 V Supply voltage  |
| CG     | CAN Ground          |
| CL     | CAN Low             |
| СН     | CAN High            |
| CG     | CAN Ground          |
| CL     | CAN Low             |
| СН     | CAN High            |

There is a resistor provided in the connection cap, which must be used as a line termination on the last device

Resistor:

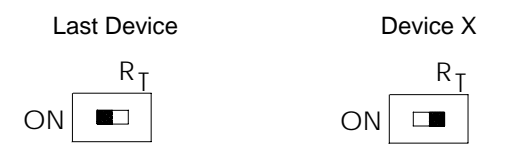

The setting of the node number is achieved by 2 turn-switches in the connection cap. Possible addresses lie between 0 and 63 whereby every address can only be used once. 2 LEDs on the backside of the connection cap show the operating

| Dev | DeviceNet Devices         |  |  |  |  |  |  |
|-----|---------------------------|--|--|--|--|--|--|
| BC  | BCD coded rotary switches |  |  |  |  |  |  |
|     | Device adress 063         |  |  |  |  |  |  |
| x1  | Setting CAN-node number   |  |  |  |  |  |  |
| x10 |                           |  |  |  |  |  |  |
| xBd | Setting of the baud-rate  |  |  |  |  |  |  |
|     |                           |  |  |  |  |  |  |
|     |                           |  |  |  |  |  |  |

status of the encoder.

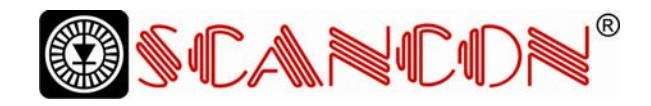

#### 6.2. Setting of the baudrate

| Baudrate in kBit/s | BCD coded rotary switches |
|--------------------|---------------------------|
| 125                | 0                         |
| 250                | 1                         |
| 500                | 2                         |
| 125                | 3                         |
| reserved           | 49                        |

#### 6.3 Cabel

| Pin | Signal | Description                    | Color |
|-----|--------|--------------------------------|-------|
| 1   | V-     | GND                            | Black |
| 2   | CAN-L  | CAN Bus signal (dominant low)  | Blue  |
| 3   | CAN-H  | CAN Bus signal (dominant high) | White |
| 4   | V+     | External voltage supply Vcc    | Red   |

#### 6.3 Connector

| Pin | Signal | Description                    | Color |
|-----|--------|--------------------------------|-------|
| 2   | V+     | External voltage supply Vcc    | Red   |
| 3   | V-     | GND                            | Black |
| 4   | CAN-H  | CAN Bus signal (dominant high) | White |
| 5   | CAN-L  | CAN Bus signal (dominant low)  | Blue  |

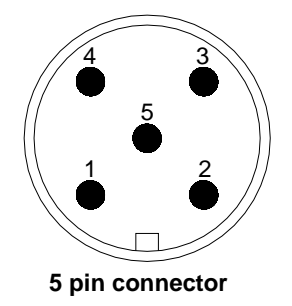

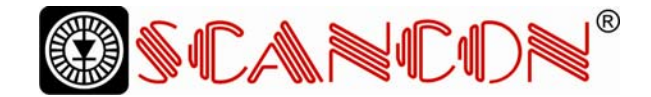

#### 7. Power On

#### 7.1. Operating Mode

After power on the absolute rotary encoder sends two times his MAC ID telegram on the bus.

#### 7.2. Programming

If some parameters should not be modified you can skip over this chapter.

The following numbers are given in hexadecimal

format. In the examples, the CAN ID and MAC ID are 0A (hex) and for the slave 03 (hex). The changeable values are written in an italics.

#### 7.2.1. Operating Parameter

Master to absolute rotary encoder: Set-Parameter

| CAN ID | MAC ID | Service | Class  | Instance | Attribute | Data   |        |        |
|--------|--------|---------|--------|----------|-----------|--------|--------|--------|
|        |        | Code    | ID     | ID       | ID        |        |        |        |
|        | Byte 0 | Byte1   | Byte 2 | Byte 3   | Byte 4    | Byte 5 | Byte 6 | Byte 7 |
| 41C    | 0A     | 10      | 23     | 01       | 70        | Х      | -      | -      |

X: 1 hex for CW (Default)

0 hex for CCW

#### Absolute Rotary Encoder to Master: Confirmation

| CAN ID | MAC ID | Service Code |
|--------|--------|--------------|
|        | Byte 0 | Byte 1       |
| 41B    | 0A     | 90           |

#### 7.2.2. Resolution per revolution

#### Master to Absolute Rotary Encoder: Set-Parameter

| CAN ID | MAC ID | Service | Class  | Instance | Attribute | Data   |        |        |
|--------|--------|---------|--------|----------|-----------|--------|--------|--------|
|        |        | Code    | ID     | ID       | ID        |        |        | _      |
|        | Byte 0 | Byte 1  | Byte 2 | Byte 3   | Byte 4    | Byte 5 | Byte 6 | Byte 7 |
| 41C    | 0A     | 10      | 23     | 01       | 71        | Х      | X      | -      |

X: desired resolution per revolution

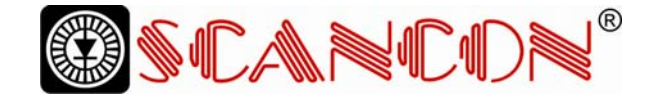

#### Absolute rotary encoder to master:

| CAN ID | MAC ID | Service Code |
|--------|--------|--------------|
|        | Byte0  | Byte1        |
| 41B    | 0A     | 90           |

#### 7.2.3. Total resolution

A fragmented transmission is needed, when the total resolution must be sent to the encoder. So here are more messages necessary.

#### Master to Absolute Rotary Encoder: Set-Parameter

| CAN ID | MAC ID | Fragment | Service | Class  | Instance | Attribute |        |        |
|--------|--------|----------|---------|--------|----------|-----------|--------|--------|
|        |        |          | Code    | ID     | ID       | ID        |        |        |
|        | Byte 0 | Byte 1   | Byte 2  | Byte 3 | Byte 4   | Byte 5    | Byte 6 | Byte 7 |
| 41C    | 8A     | 00       | 10      | 23     | 01       | 72        | Х      | Х      |

#### Absolute Rotary Encoder to Master: Confirmation

| CAN ID | MAC ID |        |        |
|--------|--------|--------|--------|
|        | Byte0  | Byte 1 | Byte 2 |
| 41B    | 8A     | C0     | 00     |

#### Master to Absolute Rotary Encoder: Set-Parameter

| CAN ID   | MAC ID | Fragment |        |        |        |        |        |        |
|----------|--------|----------|--------|--------|--------|--------|--------|--------|
|          | Byte 0 | Byte 1   | Byte 2 | Byte 3 | Byte 4 | Byte 5 | Byte 6 | Byte 7 |
| 41C      | 8A     | 81       | Х      | Х      | -      | -      | -      | -      |
| V I . II |        |          | -      |        |        |        |        |        |

X: desired total resolution

### Absolute Rotary Encoder to Master: Confirmation

| CAN ID | MAC ID |        |        |
|--------|--------|--------|--------|
|        | Byte0  | Byte 1 | Byte 2 |
| 41B    | 8A     | C1     | 00     |

Absolute Rotary Encoder to Master: Confirmation
CAN ID MAC ID Service Code
Bute0 Bute1

|     | Byte0 | Byte1 |
|-----|-------|-------|
| 41B | 0A    | 90    |

Confirmation

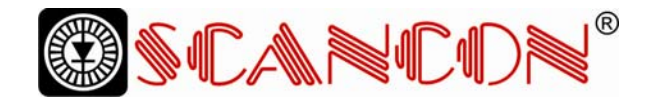

#### 7.2.4. Preset Value

#### Master to Absolute Rotary Encoder: Set-Parameter

| CAN ID | MAC ID | Fragment | Service | Class  | Instance | Attribute |        |        |
|--------|--------|----------|---------|--------|----------|-----------|--------|--------|
|        |        |          | Code    | ID     | ID       | ID        |        |        |
|        | Byte 0 | Byte 1   | Byte 2  | Byte 3 | Byte 4   | Byte 5    | Byte 6 | Byte 7 |
| 41C    | 8A     | 00       | 10      | 23     | 01       | 73        | Х      | Х      |

X: desired preset value

#### Absolute Rotary Encoder to Master Confirmation

| CAN ID | MAC ID |        |        |
|--------|--------|--------|--------|
|        | Byte0  | Byte 1 | Byte 2 |
| 41B    | 8A     | C0     | 00     |

#### Master to Absolute Rotary Encoder: Set-Parameter

| CAN ID | MAC ID | Fragment |        |        |        |        |        |        |
|--------|--------|----------|--------|--------|--------|--------|--------|--------|
|        | Byte 0 | Byte 1   | Byte 2 | Byte 3 | Byte 4 | Byte 5 | Byte 6 | Byte 7 |
| 41C    | 8A     | 81       | Х      | Х      | -      | -      | -      | -      |

X: desired preset value

| Absolute Rotary | Confirmation |        |        |
|-----------------|--------------|--------|--------|
| CAN ID          | MAC ID       |        |        |
|                 | Byte0        | Byte 1 | Byte 2 |
| 41B             | 8A           | C1     | 00     |

#### Absolute Rotary Encoder to Master: Confirmation

| CAN ID | MAC ID | Service Code |
|--------|--------|--------------|
|        | Byte0  | Byte1        |
| 41B    | 0A     | 90           |

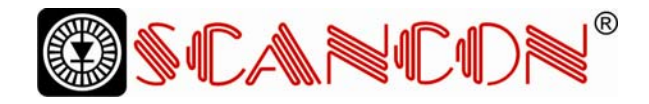

#### 7.2.5. MAC-ID

| Master to encoder | : Set  | t-Parameter |        |          |           |        |        |        |
|-------------------|--------|-------------|--------|----------|-----------|--------|--------|--------|
| CAN ID            | MAC ID | Service     | Class  | Instance | Attribute | Data   |        |        |
|                   |        | Code        | ID     | ID       | ID        |        |        |        |
|                   | Byte0  | Byte1       | Byte 2 | Byte 3   | Byte 4    | Byte 5 | Byte 6 | Byte 7 |
| 41C               | 0A     | 10          | 23     | 01       | 6F        | Х      | -      | -      |
|                   | 0.15   |             |        |          |           |        |        |        |

X:Value of the MAC-ID

| Encoder to Master: | Confirmation |
|--------------------|--------------|
|                    |              |

| CAN ID | MAC ID | Service Code |
|--------|--------|--------------|
|        | Byte0  | Byte1        |
| 41B    | 0A     | 90           |

#### 7.2.6. Baudrate

| Master to encode | r: Set | t-Parameter |        |          |           |        |        |        |
|------------------|--------|-------------|--------|----------|-----------|--------|--------|--------|
| CAN ID           | MAC ID | Service     | Class  | Instance | Attribute | Data   |        |        |
|                  |        | Code        | ID     | ID       | ID        |        |        |        |
|                  | Byte0  | Byte1       | Byte 2 | Byte 3   | Byte 4    | Byte 5 | Byte 6 | Byte 7 |
| 41C              | 0A     | 10          | 23     | 01       | 6E        | Х      | -      | -      |
| 41C              | 0A     | 10          | 23     | 01       | 6E        | Х      | -      | -      |

X: Value of the Baudrate

| Х | Baudrate |
|---|----------|
| 0 | 125kbaud |
| 1 | 250kbaud |
| 2 | 500kbaud |

Encoder to Master: Confirmation

| CAN ID | MAC ID | Service Code |
|--------|--------|--------------|
|        | Byte0  | Byte1        |
| 41B    | 0A     | 90           |

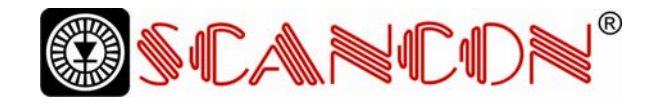

#### 7.2.7. Parameter Saving

Master to Absolute Rotary Encoder: Set-Parameter

| CAN ID | MAC ID | Service Code | Class ID | Instance ID |
|--------|--------|--------------|----------|-------------|
|        | Byte0  | Byte1        | Byte 2   | Byte 3      |
|        |        | 32           | 23       | 01          |

If the transfer has been successful, the absolute rotary encoder responds after 3-4s with the Duplicate MAC-ID. After that the master must reallocate the slave. If the transfer is not successful, an error message will be sent. The service code used to save the parameter set is manufacturer specific.

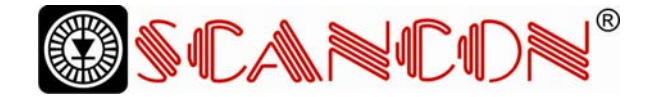

#### 8. RsNetworx

#### 8.1. EDS Wizard

The EDS File contains information about device specific parameters as well as possible operating modes of the encoder. With this file you have a data sheet in an electronic format, which can be used to configure the device in the network, for example with RsNetworx from Rockwell.

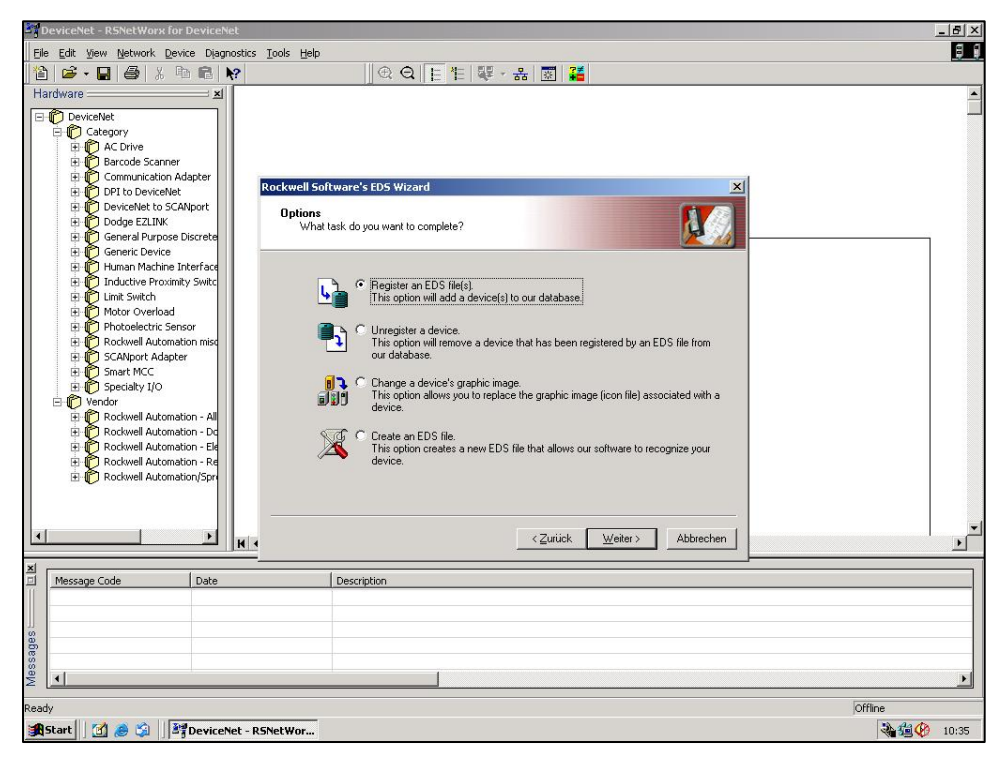

1.1 EDS Wizard

To install the EDS file the EDS Wizard has to be started, that can be done in the menu <u>Tools/EDS</u> <u>Wizard</u>. If the EDS Wizard is activated successfully the <u>Register an EDS File(s)</u> has to

be chosen and after that the button <u>weiter</u>. In the next step the <u>Register a directory of EDS files</u> has to be chosen and with <u>Browse</u> the path of the EDS file(s). That is indicated in picture 1.2.

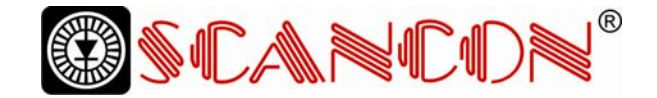

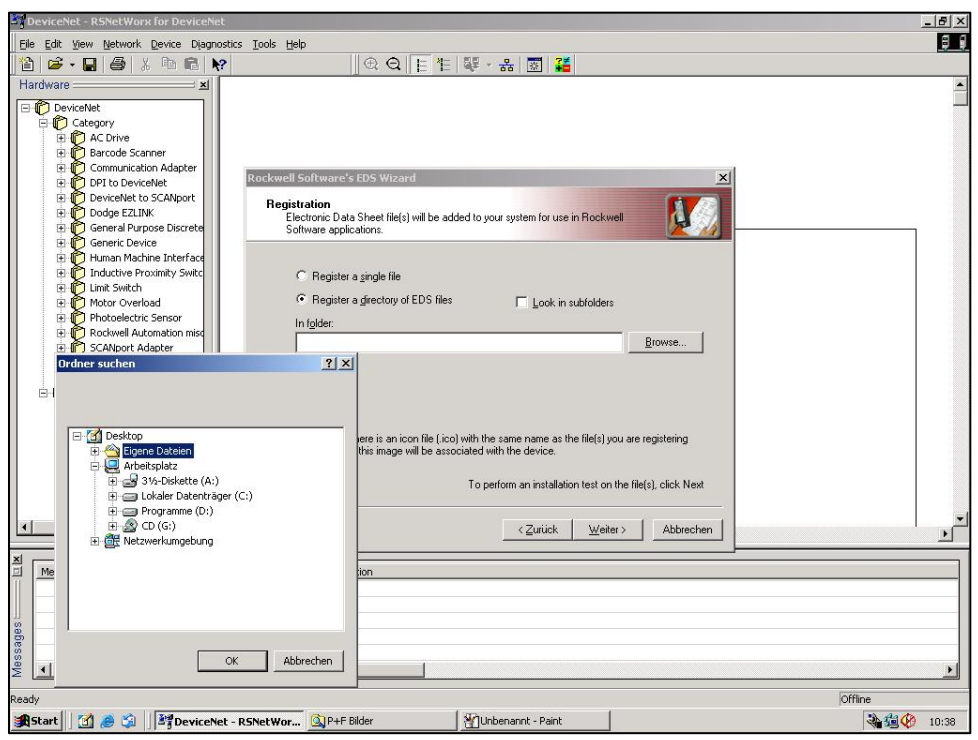

1.2 EDS Wizard

The Wizard finds all EDS files that are discarded in the choosing path and operates a test to check the EDS files on errors. In the next step (see picture 1.3) pictures can be selected for the using nodes. With the button <u>weiter</u> the installation can be continued and finished.

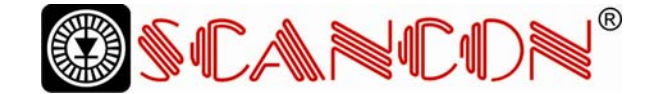

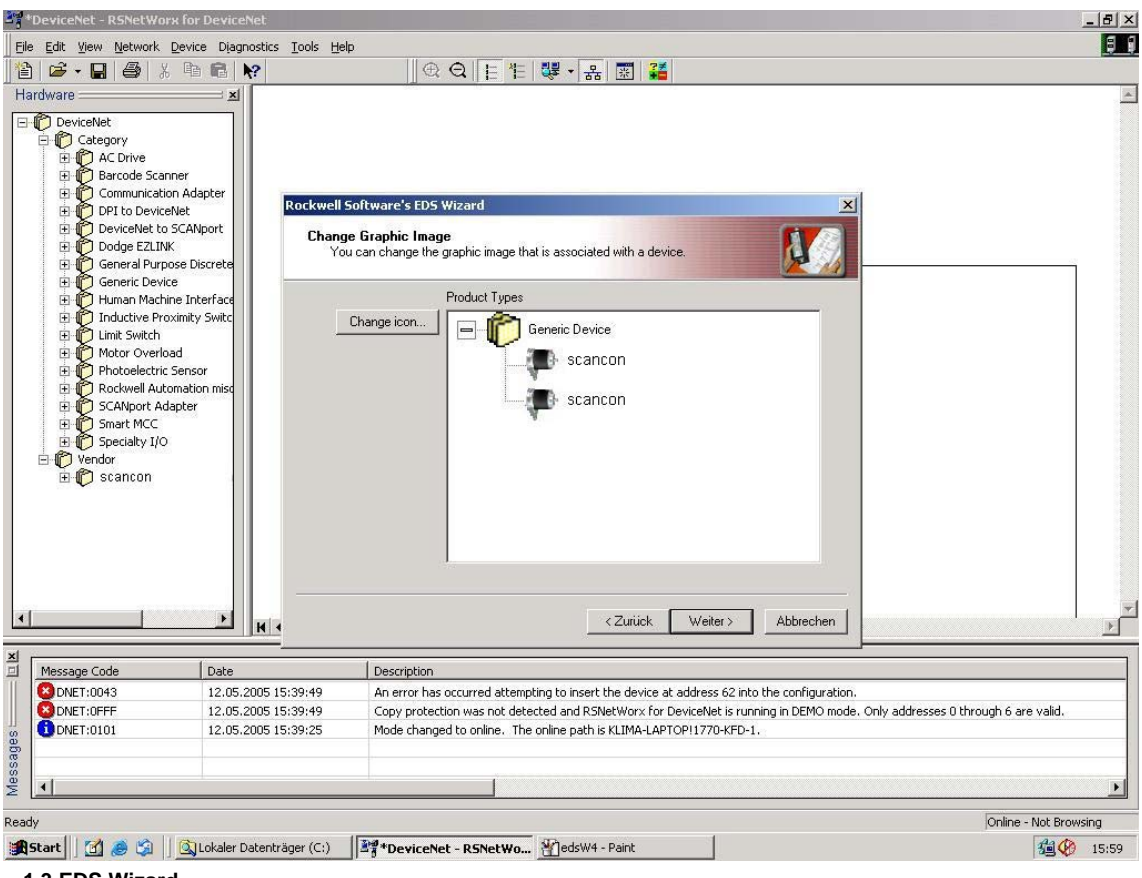

1.3 EDS Wizard

#### 8.2 Driver Configuration

After a successful installing of the EDS file the next step is to choose the suitable driver. With <u>Start/Programme/Rockwell Software/RSLinx</u> in the menu the programm RSLinx can be started. With this programm the suitable driver can be chosen. For this example the driver typ 1770-

KFD is being used. In the next step the window <u>Configure Drivers</u> in the menu <u>Communications/</u> <u>Configure Drivers</u> has to be started. In the drop down Menü <u>Available Driver Types</u> the driver typ 1770-KFD has to be chosen and confirmed with the button <u>Add New.</u> (See picture 1.4)

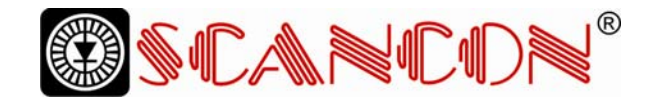

|            | RS-232 DF1 devices                                                                                                    |
|------------|----------------------------------------------------------------------------------------------------|
| vices      | Ethernet devices<br>1784-KT/KTX(D)/PKTX(D)/PCMK for DH+/DH-485 dev                                                                                                    |
|            | 1784-KTC(X) for ControlNet devices                                                                                                    |
| Status     | DF1 Polling Master Driver<br>1784-BCC for ControlNet devices                                                                                                    |
|            | 1784-PCIC(S) for ControlNet devices                                                                                                    |
| Starturo   | 1747-PIC / AIC+ Driver                                                                                                    |
|            | S-S SD/SD2 for DH+ devices                                                                                                    |
| Start      | Virtual Backplane (SoftLogix58xx)                                                                                                    |
| drivers)   | DeviceNet Drivers (1784-PCD/PCIDS,1770-KFD,SDNF<br>PLC-5 (DH+) Emulator driver                                                                                                    |
| Stop       | SLC 500 (DH485) Emulator driver                                                                                                    |
|            | SoftLogix5 driver<br>Remote Devices via Linu Cateway                                                                                                    |
| C 112      | The second state of the second second states of the second state of the second states and the second states of the second states of the |
| T drivers) | 2FI Slave Driver<br>3-S SD/SD2 for DH+ devices<br>Virtual Backplane (SoftLogix58xx)<br>DeviceNet Drivers (1784-PCD/PCIDS,1770-KFD,SDNF<br>PLC-5 (DH+) Emulator driver<br>SoftLogix5 driver<br>SoftLogix5 driver                                                                                                    |

1.4 Cofigure Drivers

If the suitable driver is chosen it can be configured in the window <u>Driver Configuration.</u> In this step the correct baudrate has to be registered (picture 1.5). In the next step a requested name can be registered.

| n-Bradle        | y 1770-KFD Drive                                             | r Configurati            | on             | 1       |
|-----------------|--------------------------------------------------------------|--------------------------|----------------|---------|
|                 | Allen-Bradley 177                                            | 0-KFD Driver             |                |         |
| S.              | Driver Revision:                                             | 2.06                     |                |         |
|                 | Copyright © 1998<br>Allen-Bradley Corr<br>A Division of Rocl | ipany<br>kwell Automatio | on             |         |
| FD Driver       | Setup                                                        |                          |                |         |
| -Serial P       | ort Setup                                                    | Device                   | Net Port Setup |         |
| <u>P</u> ort Se | lect COM 1                                                   | ] Node <u>/</u>          | Address 62     | ÷       |
| Data <u>B</u>   | ate 57600 💌                                                  | ] Data R                 | ate 250        | ж       |
| Modem 9         | Setup                                                        |                          |                |         |
| □ Use<br>□ Disp | Modem Dialer<br>lay Info                                     | Config                   | gure Dialer    |         |
| This port       | is not currently in use                                      |                          |                |         |
|                 |                                                              | OK 1                     | Connel         | L La La |

**1.5 Driver Configuration** 

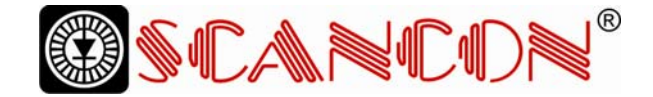

#### 8.3 Network Connection

This chapter will explain how to switch a network online and how to parametrise a encoder. In the menu <u>Network/ Online</u> the window <u>Browse for</u> <u>network</u> will be opened. If the driver <u>1770-KFD</u> has been choosen, this is explained in chapter 6.2, the network is online. After that RsNetworx searches in the network for connecting nodes. That is also being showed in picture 1.6.

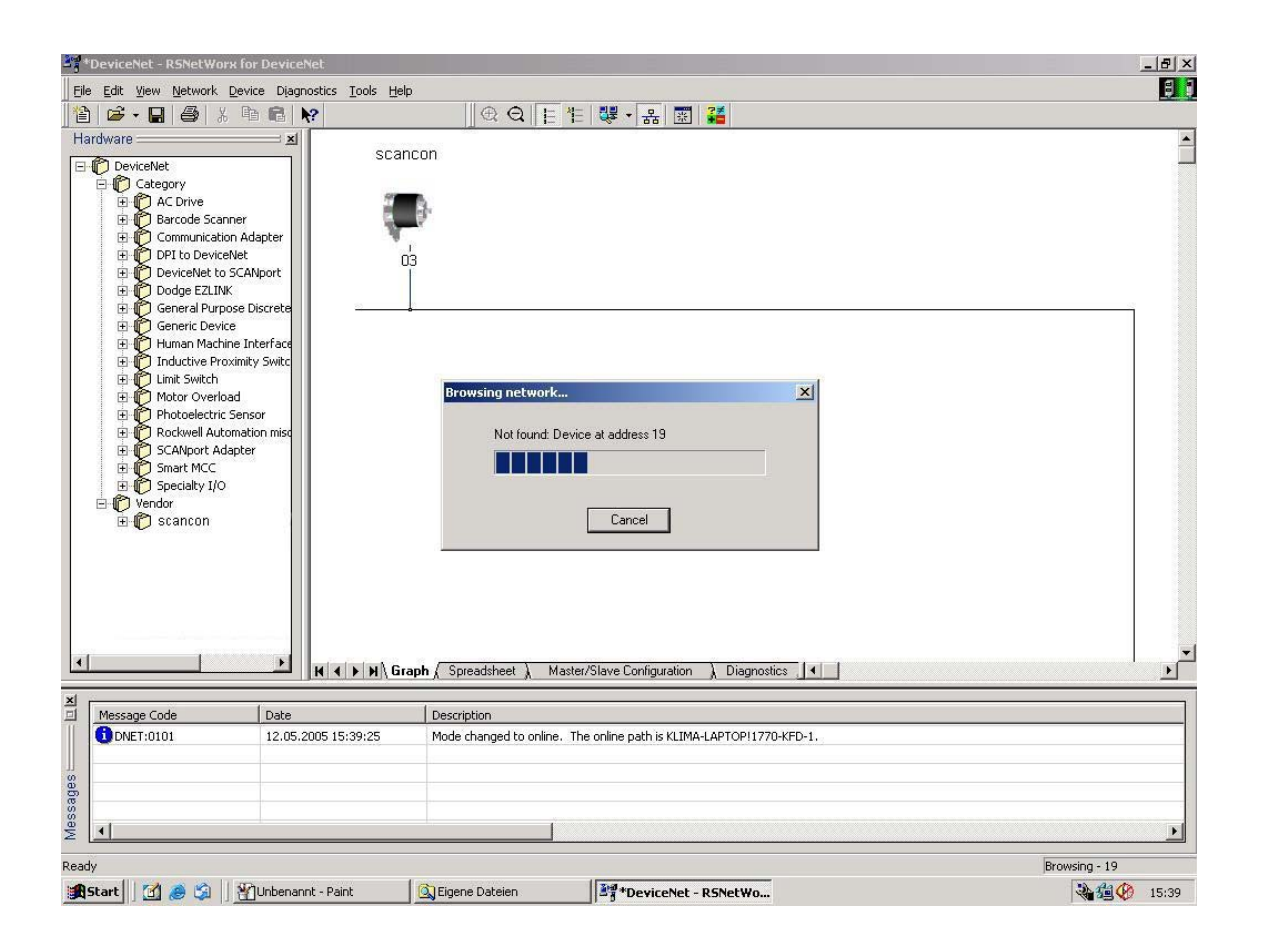

#### 1.6 Browsing Network

To cofigure the encoder the configuration window in the menu <u>Device/Properties</u> has to be

opened. By pushing <u>Parameters</u> an upload of the encoder parameter is realized.

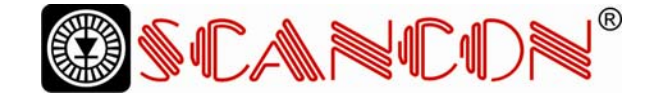

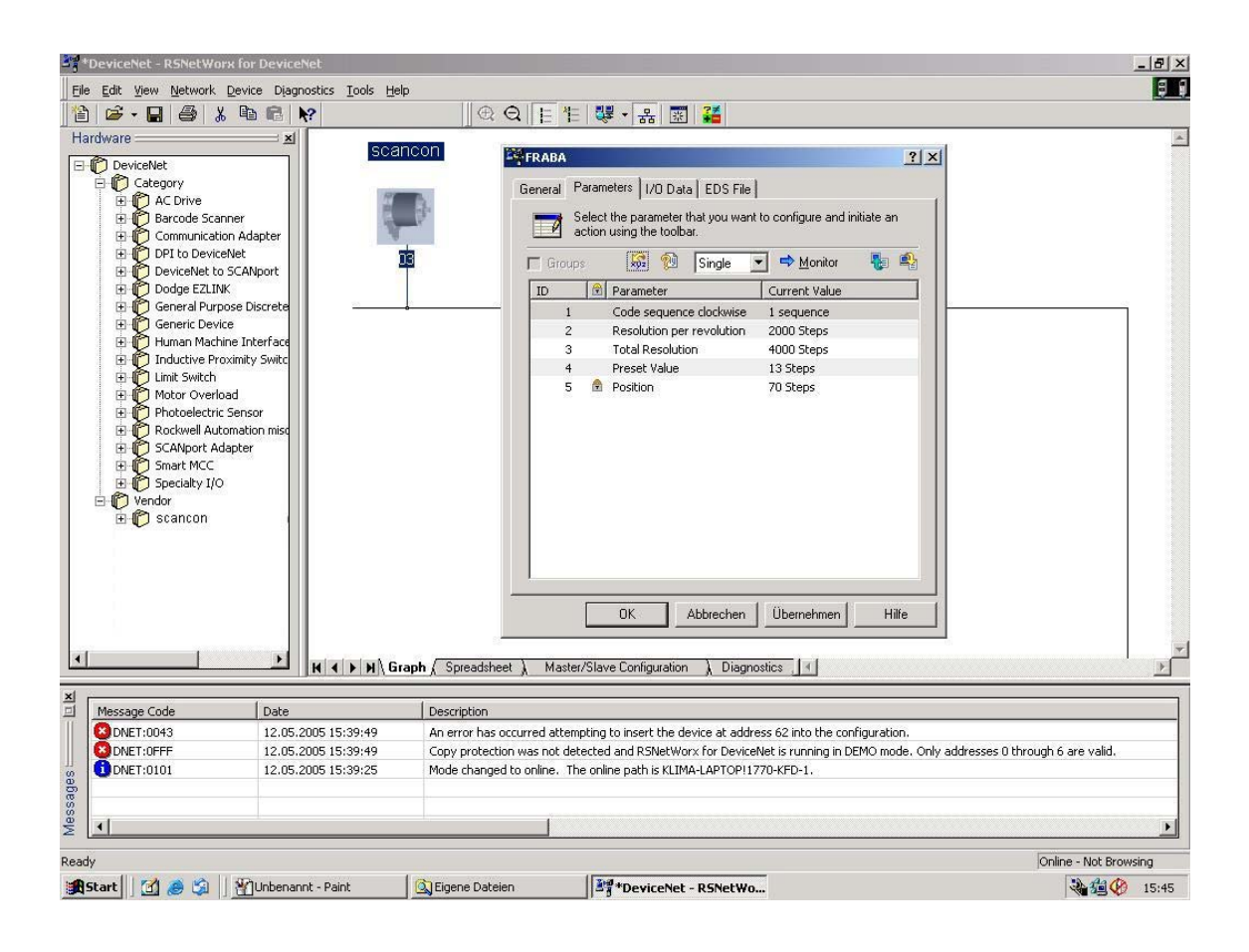

#### 1.7 Upload Parameter

After a successful upload of the parameters, those can be configured as the picture 1.8 below shows. A download of the configured parameters can be realized with the yellow arrow that is showing down and is placed at the top right in the configuration window. An upload can be realized with the arrow beside the download arrow which is showing up. To show the position value the button <u>Monitor</u> has to be

pushed. It should be noticed that the configuration parameters are not stored in the EEPROM. To store the parameters in the EEPROM the window in the menu <u>Device/Class</u> <u>Instance Editor</u> has to be opened. The entries that are necessary to store the parameters are being showed in the picture 1.9 below. At last the button <u>execute</u> has to be executed to store the parameters in the EEPROM.

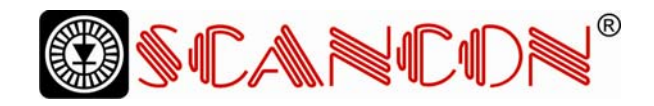

| ID | 1 | Parameter                 | Current Value |
|----|---|---------------------------|---------------|
| 1  | _ | Code seguence clockwise   | 0 seguence    |
| 2  |   | Resolution per revolution | 20 Steps      |
| 3  |   | Total Resolution          | 40 Steps      |
| 4  |   | Preset Value              | 10 Steps      |
| 5  |   | Position                  | 1 Steps       |
| 6  |   | MAC-ID                    | 4 No.         |
| 7  |   | Baudrate                  | 1 No          |
|    |   |                           | 0 No.         |
|    |   |                           | 1 No.         |
|    |   |                           | 2 No.         |
|    |   |                           | [2 No.        |

1.8 Configure Parameters

| 🗱 Service Class Instance Attrib | ute Editor - [Node 32]                                                                                                    |
|---------------------------------|----------------------------------------------------------------------------------------------------|
| 9 Unrecognized Device           |                                                                                                    |
| Execute Transaction Arguments   |                                                                                                    |
| Service Code                    | Object Address                                                                                                    |
| Value Description<br>32 Other   | Class:     Instance:     Attribute:       23     1     1       Image: Send the attribute ID     Image: Send the attribute ID     Image: Send the attribute ID |
| <u>T</u> ransmit Data Size:     | Data sent to the device:                                                                                                    |
| Byte 💌                          |                                                                                                    |
|                                 | Values in <u>d</u> ecimal Execute                                                                                                    |
| Receive Data                    |                                                                                                    |
| <u>Size:</u>                    | eceived from the device:                                                                                                    |
| Byte 🗾 The e                    | xecution was completed.                                                                                                    |
| Badix:<br>Decimal ▼             |                                                                                                    |
|                                 | <u>C</u> lose <u>H</u> elp                                                                                                    |

**1.9 Service Class Instance Attribute Editor** 

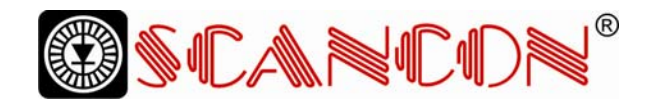

# 9. Technical Data

#### 9.1 Electrical Data

| Interface            | Transceiver according ISO/DIS 11898, up to 64 nodes |  |
|----------------------|-----------------------------------------------------|--|
|                      | galvanically isolated by opto-couplers              |  |
| Transmission rate    | 150 kBaud, 250 kBaud, 500kBaud                      |  |
| Device addressing    | Adjustable by rotary switches in connection cap     |  |
| Supply voltage       | 10 - 30 V DC (absolute limits)                      |  |
| Current consumption  | max. 230 mA with 10 V DC, max. 100 mA with 24 V DC  |  |
| Power consumption    | max. 2.5 Watts                                      |  |
| Step frequency LSB   | 800 kHz                                             |  |
| Accuracy of division | ± ½ LSB (12 bit), ± 2 LSB (16 bit)                  |  |
| EMC                  | Emitted interference: EN 61000-6-4                  |  |
|                      | Noise immunity: EN 61000-6-2                        |  |
| Electrical lifetime  | > 10 <sup>5</sup> h                                 |  |

#### 9.2 Mechanical Data

| Housing                          | Aluminum, optional stainless steel                            |  |
|----------------------------------|---------------------------------------------------------------|--|
| Lifetime                         | Dependent on shaft version and shaft loading - refer to table |  |
| Max. shaft loading               | Axial 40 N, radial 110 N                                      |  |
| Inertia of rotor                 | $\leq$ 30 gcm <sup>2</sup>                                    |  |
| Friction torque                  | $\leq$ 3 Ncm (without shaft sealing)                          |  |
| RPM (continuous operation)       | Singleturn: max. 12,000 RPM                                   |  |
|                                  | Multiturn: max. 6,000 RPM                                     |  |
| Shock (EN 60068-2-27)            | $\leq$ 30 g (halfsine, 11 ms)                                 |  |
| Permanent shock (EN 60028-2-29)  | $\leq$ 10 g (halfsine, 16 ms)                                 |  |
| Vibration (EN 60068-2-6)         | ≤ 10 g (10 Hz 1,000 Hz)                                       |  |
| Weight (standard version)        | Singleturn: ≈ 550 g                                           |  |
|                                  | Multiturn: ≈ 600 g                                            |  |
| Weight (stainless steel version) | Singleturn: ≈ 1,100 g                                         |  |
|                                  | Multiturn: ≈ 1,200 g                                          |  |

| Flange                         | Synchro (S) |       | Clamp (C) | Hollow shaft (B) |
|--------------------------------|-------------|-------|-----------|------------------|
| Shaft diameter                 | 6 mm        | 10 mm | 10 mm     | 15 mm            |
| Shaft length                   | 10 mm       | 20mm  | 20 mm     | -                |
| hollow shaft depth min. / max. | -           | -     | -         | 15 mm / 30 mm    |

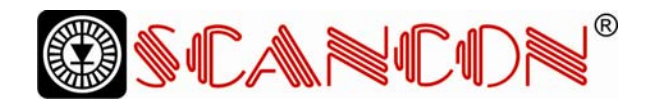

#### 9.3 Minimum (mechanical) lifetime

| Flange                                           | Lifetime in $10^8$ revolutions with $F_a$ / $F_r$ |             |              |
|--------------------------------------------------|---------------------------------------------------|-------------|--------------|
|                                                  | 40 N / 60 N                                       | 40 N / 80 N | 40 N / 110 N |
| C10 (Clamp flange 10 x 20)                       | 247                                               | 104         | 40           |
| S10 (Synchro flange 10 x 20)                     | 262                                               | 110         | 42           |
| S6 (Synchro flange 6 x 10) without shaft sealing | 822                                               | 347         | 133          |

S6 (Synchro flange 6 x 10) with shaft sealing: max. 20 N axial, 80 N radial

#### 9. 4 Environmental Conditions

| Operating temperature       | – 40 +85°C                                            |
|-----------------------------|-------------------------------------------------------|
| Storage temperature         | - 40 + 85 °C                                          |
| Humidity                    | 98 % (without liquid state)                           |
| Protection class (EN 60529) | Casing side: IP 65                                    |
|                             | Shaft side: IP 64 (optional with shaft sealing: IP66) |

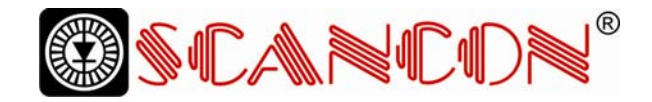

# **Mechanical Drawings**

Synchro flange (S) available in 2 versions

| Synchro flange | d / mm           | l/mm |
|----------------|------------------|------|
| Version S06    | 6 <sub>f6</sub>  | 10   |
| Version S10    | 10 <sub>h8</sub> | 20   |

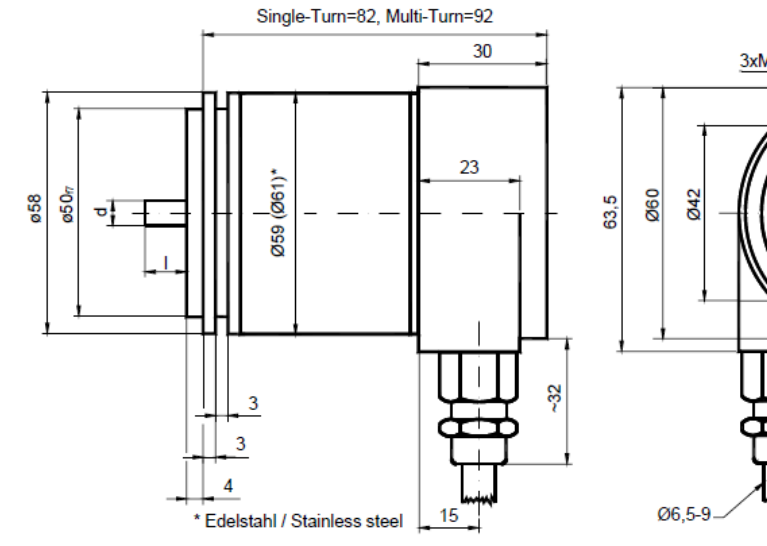

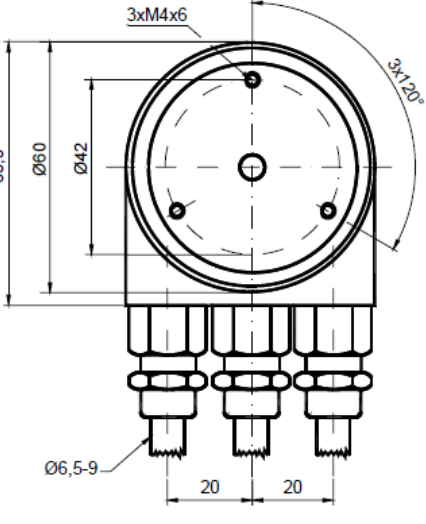

Schlüsselweite, wrench size=17

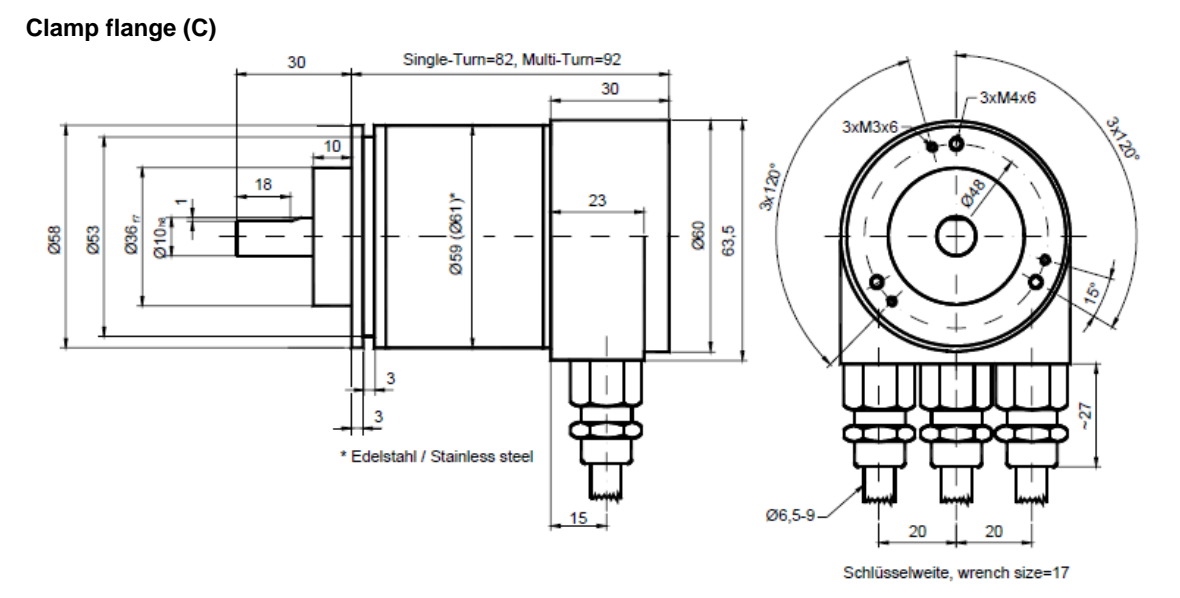

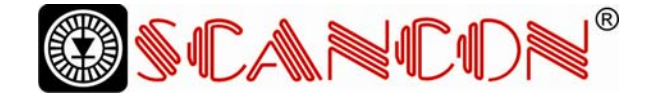

#### Hollow shaft (B)

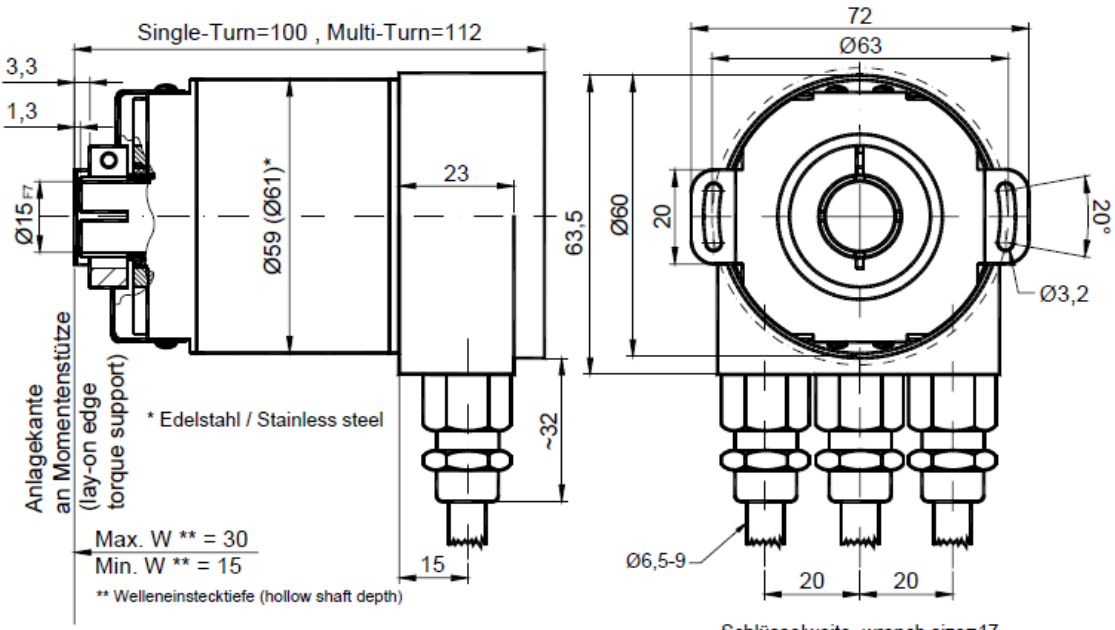

Schlüsselweite, wrench size=17

#### **Mounting instructions**

The clamp ring may only be tightened if the shaft of the driving element is in the hollow shaft.

The diameter of the hollow shaft can be reduced to 12mm, 10 mm or 8 mm by using an adapter (this reducing adapter can be pushed into the hollow shaft).

Allowed shaft movements of the drive element are listed in the table.

|         | axial    | radial   |
|---------|----------|----------|
| static  | ± 0,3 mm | ± 0,5 mm |
| dynamic | ± 0,1 mm | ± 0,2 mm |

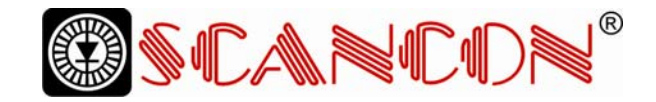

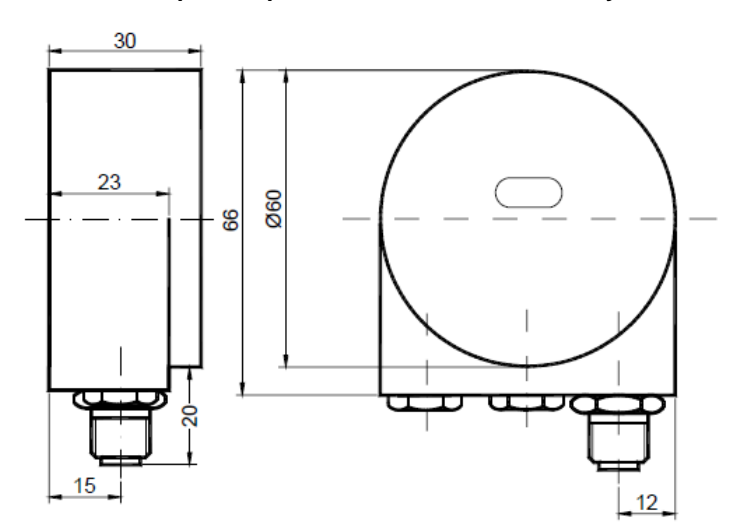

#### Connection cap with 5pin round connector, Micro style

Square flange (Q)

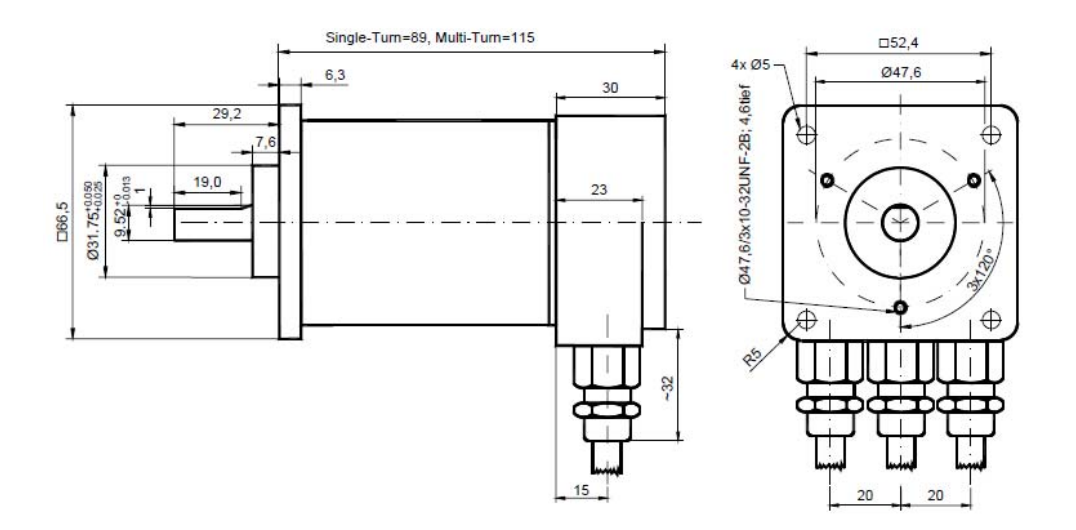

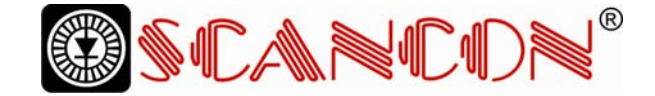

# Synchro flange (S)

Two types available

| Synchro flange | d / mm           | l/mm |
|----------------|------------------|------|
| Typ S06        | 6 <sub>f6</sub>  | 10   |
| Typ S10        | 10 <sub>h8</sub> | 20   |

Cable (cable diameter = 8 mm )

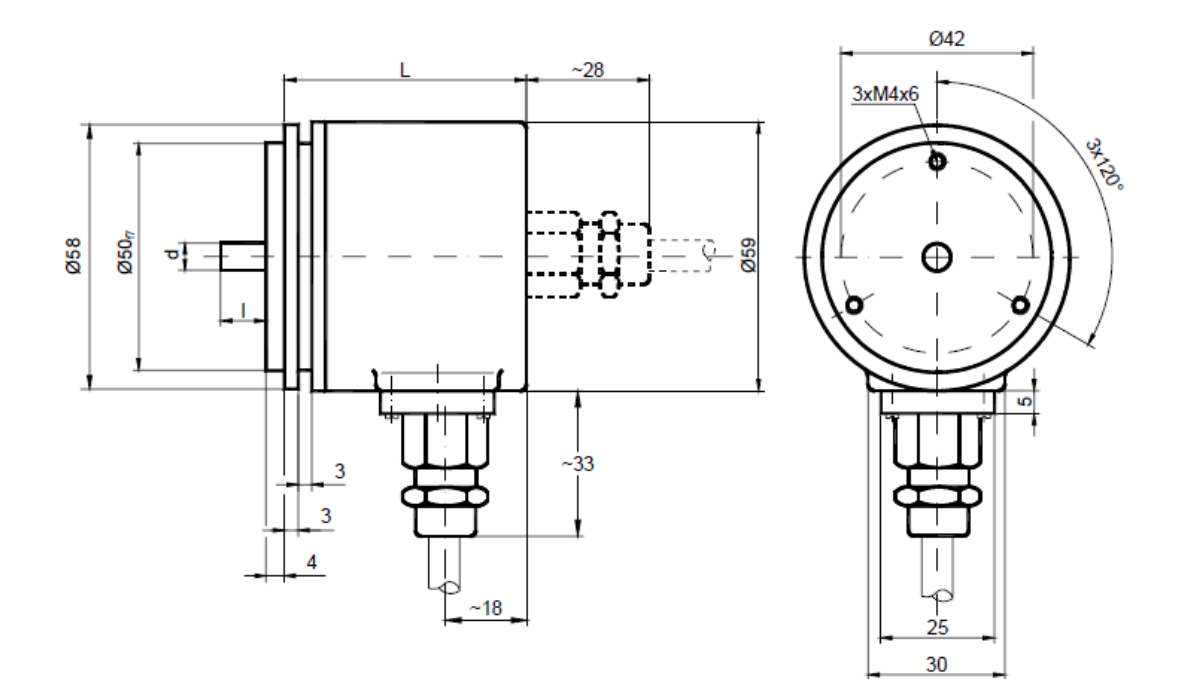

|             |        | L in mm |
|-------------|--------|---------|
| Single-Turn | axial  | 53      |
|             | radial | 53      |
| Multi-Turn  | axial  | 62      |
|             | radial | 62      |

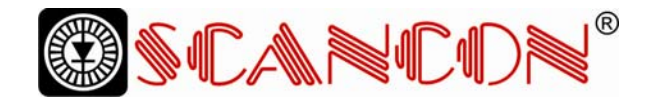

#### Clamp flange (C10)

Cable (cable diameter = 8 mm )

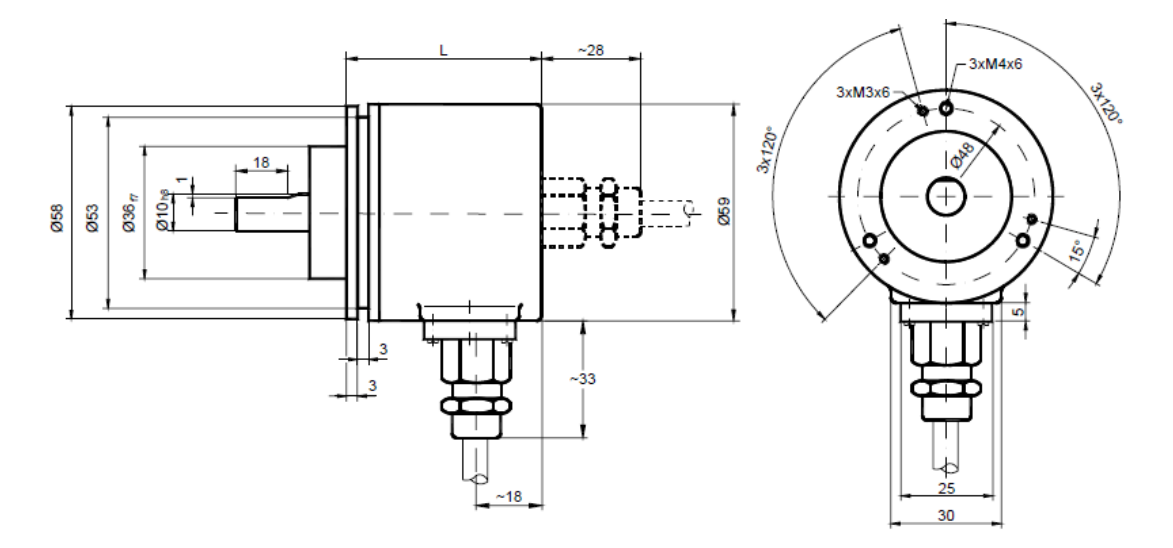

|             |        | L in mm |
|-------------|--------|---------|
| Single-Turn | axial  | 53      |
|             | radial | 53      |
| Multi-Turn  | axial  | 62      |
|             | radial | 62      |

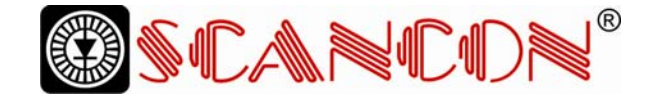

#### Clamp flanch (S), 5 pin connector

The dimensions of the housing from type Clamp flange 5 pin connector are the same like the type synchro flange.

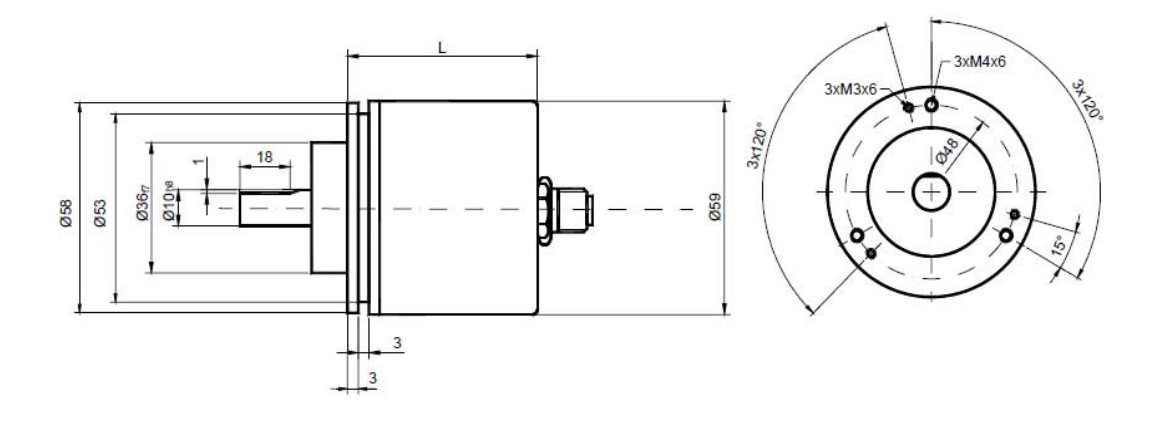

|             |        | L im mm |
|-------------|--------|---------|
| Single-Turn | axial  | 53      |
|             | radial | 53      |
| Multi-Turn  | axial  | 62      |
|             | radial | 62      |

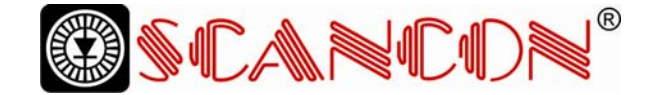

Hollow Shaft (B)

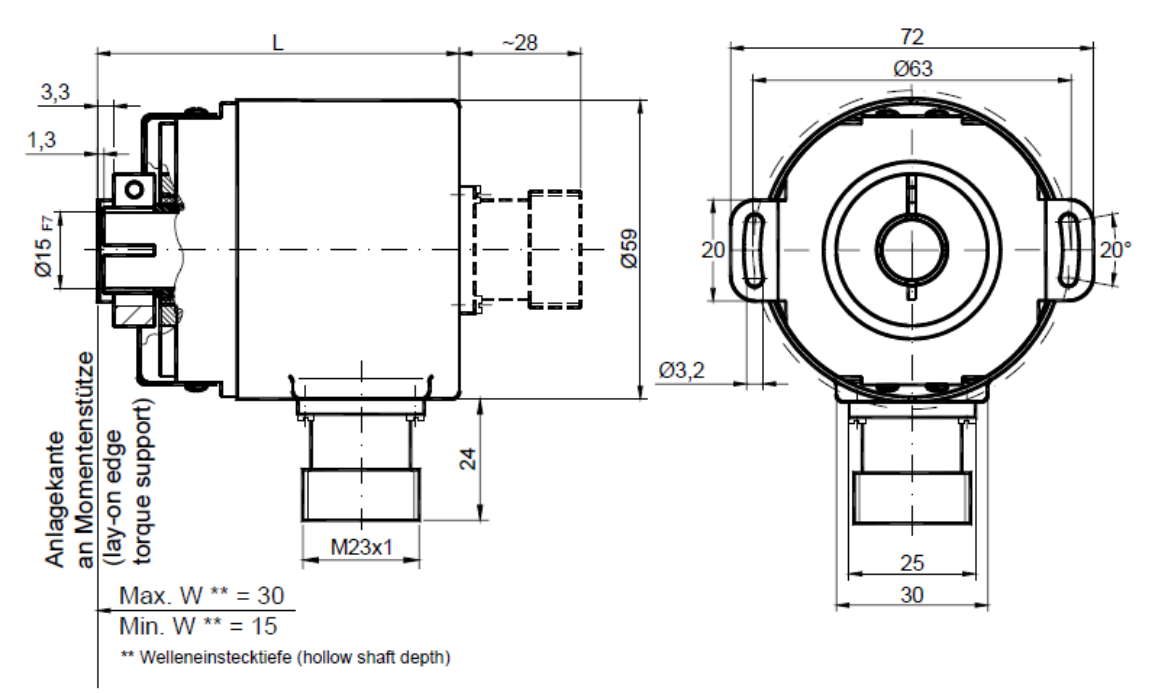

|             |        | L  |
|-------------|--------|----|
| Single-Turn | axial  | 72 |
|             | radial | 72 |
| Multi-Turn  | axial  | 81 |
|             | radial | 81 |

### Mounting instructions hollow shaft

The clamp ring may only be tightened if the shaft of the driving element is in the hollow shaft.

The diameter of the hollow shaft can be reduced to 12mm, 10 mm or 8 mm by using an adapter (this reducing adapter can be pushed into the hollow shaft).

Allowed shaft movements of the drive element are listed in the table.

|         | axial    | radial   |
|---------|----------|----------|
| static  | ± 0.3 mm | ± 0.5 mm |
| dynamic | ± 0.1 mm | ± 0.2 mm |

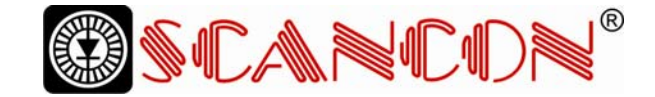

#### Heavy Duty version

These "Outdoor encoder" are suitable for dirty industrial environment e.g. heavy construction machines. The heavy duty option for the Pure CANopen encoder provides an extended temperature range, protection elements against perspiration water inside the encoder and a heavy duty housing. Uppermost attention was laid on a high EMI. Micro style connectors for supply voltage and bus-in / bus-out connection provide an easy installation for non professional people. The parametrization of the Pure CANopen encoder is possible with all current project tools by implementation of the ESD file to the current project.

#### Main features

- Compact dimensions
- Heavy Duty housing
- Protective element against perspiration water
- integrated T-coupler
- Standard protection class:

IP66 shaft side IP67 casing side

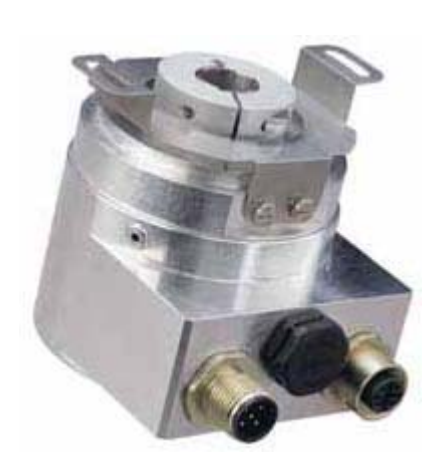

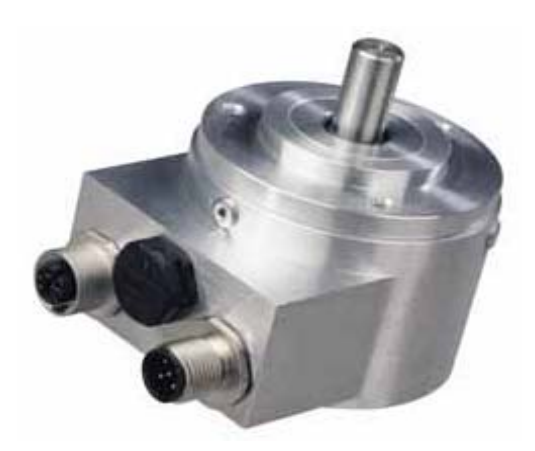

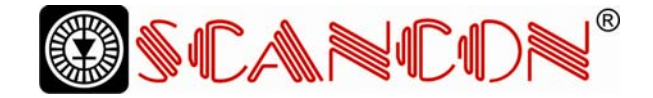

### Heavy Duty version with full shaft Clampflange available in two versions.

| Flangetype | l [mm] |
|------------|--------|
| Standard   | 10     |
| Optional   | 4      |

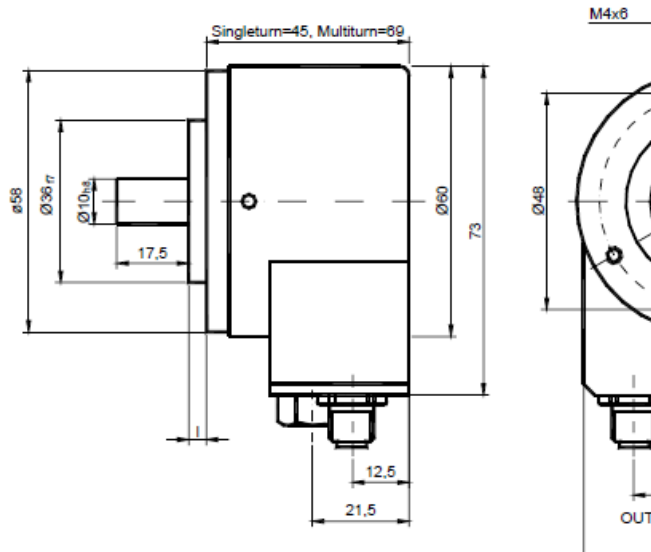

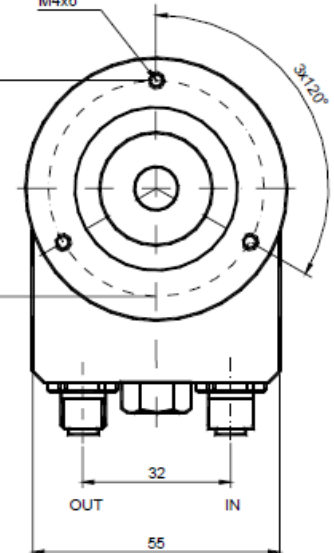

#### Heavy Duty version with blind shaft

Allowed shaft movement of drive element is listed in the table.

|         | Axial    | Radial   |
|---------|----------|----------|
| static  | ± 0,3 mm | ± 0,5 mm |
| dynamic | ± 0,1 mm | ± 0,2 mm |

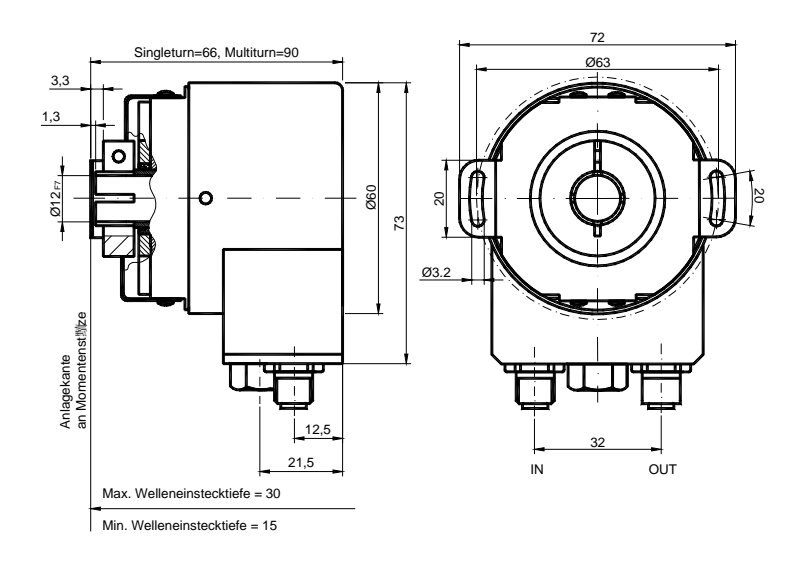

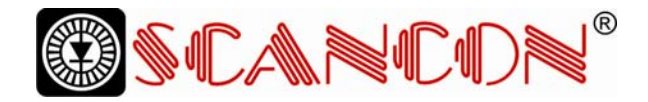

# 10. Versions / Order Description

| Description          | Туре Кеу         |             |          |       |        |       |   |    |   |     |
|----------------------|------------------|-------------|----------|-------|--------|-------|---|----|---|-----|
| Optocode             | SAG-             | D2          | B1       | В-    |        |       | _ |    |   | 0CC |
| Interface            | DeviceNet        | D2          |          |       |        |       |   |    |   |     |
| Version              |                  |             | B1       |       |        |       |   |    |   |     |
| Code                 | Binary           |             |          | в     |        |       |   |    |   |     |
| Revolutions (Bits)   | Singleturn       |             |          |       | 00     |       |   |    |   |     |
|                      | Multiturn (4096  | 6 revolutio | ons)     |       | 12     |       |   |    |   |     |
|                      | Multiturn (1638  | 34 revolut  | tions)   |       | 14     |       |   |    |   |     |
| Steps per revolution | 4096             |             |          |       |        | 12    |   |    |   |     |
| (Bits)               | 8192             |             |          |       |        | 13    |   |    |   |     |
|                      | 65536            |             |          |       |        | 16    |   |    |   |     |
| Flange               | Clamp flange     |             |          |       |        |       | С |    |   |     |
|                      | Synchro flange   | e           |          |       |        |       | S |    |   |     |
|                      | Hollow shaft     |             |          |       |        |       | В |    |   |     |
|                      | Square flange    |             |          |       |        |       | Q |    |   |     |
| Shaft diameter       | 10 mm            |             |          |       |        |       |   | 10 |   |     |
|                      | 06 mm            |             |          |       |        |       |   | 06 |   |     |
|                      | 15 mm (hollow    | shaft)      |          |       |        |       |   | 15 |   |     |
| Mechanical options   | Without          |             |          |       |        |       |   |    | 0 |     |
|                      | Shaft sealing (  | IP66)       |          |       |        |       |   |    | S |     |
|                      | Stainless steel  | version     |          |       |        |       |   |    | V |     |
|                      | Heavy Duty       |             |          |       |        |       |   |    | Н |     |
|                      | Customized       |             |          |       |        |       |   |    | С |     |
| Connection           | Connection Ca    | ар          |          |       |        |       |   |    |   | 000 |
|                      | Has to be orde   | ered sepa   | rately - | - see | access | ories |   |    |   |     |
|                      | Connector, 5-p   | oin, M12,   | radial   |       |        |       |   |    |   | PRM |
|                      | Connector, 5-p   | oin, M12,   | axial    |       |        |       |   |    |   | PAM |
|                      | Cable ; radial ( | 1m)         |          |       |        |       |   |    |   | CRW |
|                      | Cable ; axial (1 | lm)         |          |       |        |       |   |    |   | CAW |
|                      | Heavy Duty       |             |          |       |        |       |   |    |   | PRN |

Standard = bold, further models on request

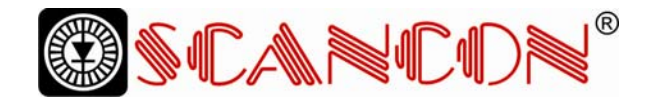

#### **Connection caps**

|                     | Description                                       | Туре              |
|---------------------|---------------------------------------------------|-------------------|
| Standard            | T-coupling-functionality with integrated address  | AH 58-B1DA-3PG    |
| DeviceNet           | setting                                           |                   |
|                     | Stainless steel configuration                     | AH 58-B1DA-3PG-VA |
|                     | Connection with 5pin round connector, Micro style | AH 58-B1DA-1BW    |
|                     | M12                                               |                   |
| Alternative version | 2 cable glands for cable diameter: 9 - 13 mm      | AH 58-B1DA-2M20   |
| DeviceNet           |                                                   |                   |

#### **Accessories and Documentation**

| Description          |                                                | Туре   |
|----------------------|------------------------------------------------|--------|
| Shaft coupling**     | Drilling: 10 mm                                | GS 10  |
|                      | Drilling:: 6 mm                                | GS 06  |
| Clamp disc**         | 4 pcs. / AWC                                   | SP 15  |
| Clamp ring**         | 2 pcs. / AWC                                   | SP H   |
| Reducing adapter *** | 15 mm to 12 mm                                 | RR12   |
| Reducing adapter *** | 15 mm to 10 mm                                 | RR10   |
| Reducing adapter *** | 15 mm to 8 mm                                  | RR8    |
| User Manual*         | Installation and configuration manual, German  | UMD-DA |
| User Manual*         | Installation and configuration manual, English | UME-DA |

\*\*\* only for hollow shaft

- \*\* needless for hollow shaft
- \* These can be downloaded free of charge from our Homepage www.scancon.com.

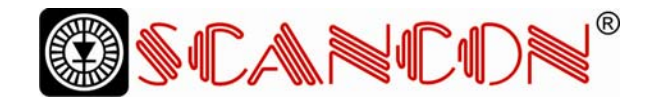

| Diskette mit EDS-File**        |                                   |  |  |  |
|--------------------------------|-----------------------------------|--|--|--|
| Encoder with connection cap    | EDS-File**                        |  |  |  |
| SAG-D2B1B-0012-xxxx-OCC        | SAG -D2B1B-1213-0013-xxxx-OCC.eds |  |  |  |
| SAG -D2B1B-0013-xxxx-OCC       | SAG -D2B1B-1213-0013-xxxx-OCC.eds |  |  |  |
| SAG -D2B1B-0016-xxxx-OCC       | SAG -D2B1B-0016-xxxx-OCC.eds      |  |  |  |
| SAG -D2B1B-1212-xxxx-OCC       | SAG -D2B1B-1213-0013-xxxx-OCC.eds |  |  |  |
| SAG -D2B1B-1213-xxxx-OCC       | SAG -D2B1B-1213-0013-xxxx-OCC.eds |  |  |  |
| SAG -D2B1B-1216-xxxx-OCC       | SAG -D2B1B-1216-xxxx-OCC.eds      |  |  |  |
| SAG -D2B1B-1412-xxxx-OCC       | SAG -D2B1B-1412-xxxx-OCC.eds      |  |  |  |
| SAG -D2B1B-1413-xxxx-OCC       | SAG -D2B1B-1413-xxxx-OCC.eds      |  |  |  |
| SAG -D2B1B-1416-xxxx-OCC       | SAG -D2B1B-1416-xxxx-OCC.eds      |  |  |  |
| Encoder without connection cap | EDS-File**                        |  |  |  |
| SAG -D2B1B-0012-xxxx-xxx       | SAG -D2B1B-1213-0013-xxxx-xxx.eds |  |  |  |
| SAG -D2B1B-0013-xxxx- xxx      | SAG -D2B1B-1213-0013-xxxx-xxx.eds |  |  |  |
| SAG -D2B1B-0016-xxxx- xxx      | SAG -D2B1B-0016-xxxx- xxx.eds     |  |  |  |
| SAG -D2B1B-1212-xxxx- xxx      | SAG -D2B1B-1213-0013-xxxx-xxx.eds |  |  |  |
| SAG -D2B1B-1213-xxxx- xxx      | SAG -D2B1B-1213-0013-xxxx-xxx.eds |  |  |  |
| SAG -D2B1B-1216-xxxx- xxx      | SAG -D2B1B-1216-xxxx- xxx.eds     |  |  |  |
| SAG -D2B1B-1412-xxxx- xxx      | SAG -D2B1B-1412-xxxx- xxx.eds     |  |  |  |
| SAG -D2B1B-1413-xxxx- xxx      | SAG -D2B1B-1413-xxxx- xxx.eds     |  |  |  |
| SAG -D2B1B-1416-xxxx- xxx      | SAG -D2B1B-1416-xxxx- xxx.eds     |  |  |  |

\*\* needless for hollow shaft

We do not assume responsibility for technical inaccuracies or omissions. Specifications are subject to change without notice.